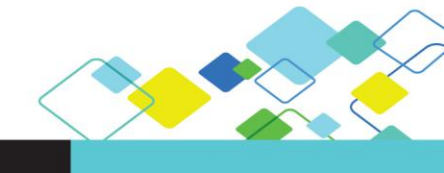

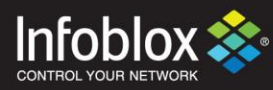

Deployment Guide

# OpenStack Deployment Guide using Single Server with Infoblox Orchestration

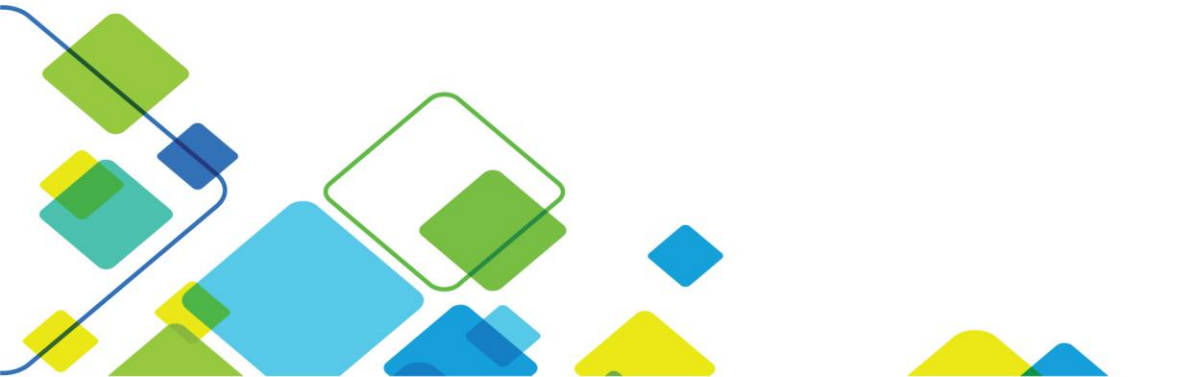

## Contents

| 1   | Document Overview                                        | 3  |
|-----|----------------------------------------------------------|----|
| 2   | Configure Repositories and update the packages on Ubuntu | 3  |
| 3.  | Installation of Support Packages                         | 3  |
| 4.  | Installation of MariaDB Server                           | 4  |
| 5.  | Installation of Keystone Service (Identity)              | 4  |
| 6.  | Installation and configuration of Apache HTTP Server     | 7  |
| 7.  | Create the service entity and API endpoints              | 8  |
| 8.  | Create projects, users, and roles                        | 9  |
| 9.  | Creating the scripts                                     | 11 |
| 10. | Add the Image service                                    | 12 |
| 11. | Verify Image Service operation                           | 16 |
| 12. | Add the Compute service                                  | 16 |
| 13. | Verify operation of the compute service                  | 20 |
| 14. | Add the Networking Service                               | 21 |
| 15. | Verify the operation of Network Service                  | 27 |
| 16. | Add the Dashboard                                        | 29 |
| 17. | Add the Orchestration Service (HEAT)                     | 30 |
| 18. | Verify Heat Service                                      | 37 |
| 19. | Installation of Infoblox Heat Resources                  | 38 |
| 20. | Uploading the vNIOS Image                                | 40 |
| 21. | Creating a Flavor                                        | 41 |
| 22. | Creating a Security Group                                | 44 |
| 23. | Creating Networks                                        | 44 |
| 24. | Creating Router                                          | 47 |
| 25. | Manually spinning up Infoblox Grid Master                | 50 |
|     | Enable Remote Console (SSH) access                       | 53 |
|     | Set temporary license keys                               | 53 |
|     | Update the network settings                              | 54 |
| 26. | Associate Floating IP to Infoblox Appliance              | 54 |
|     | Infoblox Grid Manager GUI                                | 56 |
|     | Start the DNS service.                                   | 57 |
|     | Name Server Group                                        | 58 |
| 27. | Orchestrating the creation of an Infoblox Grid Member    | 58 |
|     | Troubleshooting                                          | 67 |

# **1** Document Overview

This document explains the deployment steps for OpenStack deployment using the Liberty release on a single Ubuntu 14.04 Server with Heat Orchestration to bring up Infoblox DNS VNFs.

User input Text is shown in **bold**.

Any word in greater than or smaller than sign <> is a variable and should be replaced with the choice of the user. For example, if the document says enter password>, then it means password of your choice. If the document says password without greater-than or smaller-than sign, then it means to write word "password" exactly as it is.

The IP address used in the document is an example and should be replaced by the IP address of the server on which you are installing OpenStack.

# 2 Configure Repositories and update the packages on Ubuntu

The repository configuration is required on Ubuntu if OS is 14.04 release. The following commands are to be executed as super-user (sudo or root):

## apt-get update

## apt-get -y dist-upgrade

Once the packages are updated, issue the following command:

## add-apt-repository cloud-archive:liberty

Update the packages again:

## apt-get update

## apt-get -y dist-upgrade

A reboot maybe required if the kernel is updated and can be done by issuing the following command:

## reboot now

# 3. Installation of Support Packages

OpenStack uses a message queue for operations and status information among services. The message queue service typically runs on the controller node. RabbitMQ is one such message queue service. In this guide, we are using RabbitMQ message queue service as it is supported by most distributions.

Install the package using the following command:

## # apt-get install rabbitmq-server

Add the openstack user:

# rabbitmqctl add\_user openstack password>
Creating user "openstack" ...

...done.

Permit configuration, write, and read access for the openstack user created above:

# rabbitmqctl set\_permissions openstack '.\*' '.\*'

Setting permissions for user "openstack in vhost "/" ... ...done.

# Installation of MariaDB Server

Install the MariaDB server and related software using the command given below:

## apt-get install -y mariadb-server python-pymysql

Create a new file named mysqld\_openstack.cnf in location /etc/mysql/conf.d

and add the following lines:

[mysqld] bind-address = 0.0.0.0 default-storage-engine = innodb innodb\_file\_per\_table collation-server = utf8\_general\_ci init-connect = 'SET NAMES utf8' character-set-server = utf8

Restart the mysql service using the following command:

## service mysql restart

Edit the following lines in the file /etc/sysctl.conf to reflect the values as shown below;

net.ipv4.ip\_forward=1 net.ipv4.conf.all.rp\_filter=0 net.ipv4.conf.default.rp\_filter=0

Apply the updates by issuing the following command:

## sysctl -p

# **Installation of Keystone Service (Identity)**

The **Identity** service provides a single point of integration for managing authentication, authorization and service catalog services. It is used by other OpenStack services as a common unified API. When an OpenStack service receives a request from a user, the Identity service is used to verify if the user is authorized to make the request.

The Identity service consists of following three components:

- Server: Provides authentication and authorization services using a RESTful API interface.
- Drivers: Integrated to the centralized server. These are used for accessing identity info in repositories external to OpenStack.

• Modules: Middleware modules run in the address space of the OpenStack component that is using the identity service. These modules intercept service requests, extract user credentials and send them to the centralized server for authorization.

#### Prerequisites

Before configuring the OpenStack Identity service, you must create a database and an administration token.

To create the database, complete the following actions:

Use the database access client to connect to the database server as the root user:

#### # mysql –u root –p

```
root@tme-os:~# mysql -u root -p
Enter password:
Welcome to the MariaDB monitor. Commands end with ; or \g.
Your MariaDB connection id is 34
Server version: 5.5.53-MariaDB-lubuntu0.14.04.1 (Ubuntu)
Copyright (c) 2000, 2016, Oracle, MariaDB Corporation Ab and others.
Type 'help;' or '\h' for help. Type '\c' to clear the current input statement.
MariaDB [(none)]>
```

Create the keystone database:

mysql> CREATE DATABASE keystone; Query OK, 1 row affected (0.00 sec)

Grant proper access to the keystone database:

```
mysql> GRANT ALL PRIVILEGES ON keystone.* TO 'keystone'@'localhost' \
    -> IDENTIFIED BY 'Infoblox_1';
Query OK, 0 rows affected (0.00 sec)
mysql> GRANT ALL PRIVILEGES ON keystone.* TO 'keystone'@'%' \
    -> IDENTIFIED BY 'Infoblox_1';
Query OK, 0 rows affected (0.00 sec)
```

where **Infoblox\_1** is the password for keystone service. You can use a different password of your choice.

Exit the database access client using command **quit**.

Generate a random value to use as the administrator token during initial configuration as show below:

```
tme@tme-openstack:~$ openssl rand -hex 10
b582c0060610377e98d4
```

Note: Copy the token that the openssl command generates to a text file. The token appears on the second line, as demonstrated in the above example.

#### Install and configure components:

To avoid conflicts with other services, disable the keystone service from starting automatically after installation:

#### # echo "manual" > /etc/init/keystone.override

Run the following command to install the packages:

© 2017 Infoblox Inc. OpenStack Deployment Guide using Single Server with Infoblox Orchestration March 2017 Page 5 of 69

#### # apt-get install keystone apache2 libapache2-mod-wsgi memcached pythonmemcache

Edit the **/etc/keystone/keystone.conf** file. Locate the properties referenced below and edit their corresponding values to match the examples provided here (uncomment lines as necessary):

```
[DEFAULT]
...
admin_token = ADMIN
[database]
...
connection = mysql+pymysql://keystone:keystone_dbpass@controller/keystone
[memcache]
...
servers = localhost:11211
[token]
...
provider = uuid
driver = memcache
[revoke]
...
driver = sql
```

Comment out the following line, if present:

#### connection = sqlite:///var/lib/keystone/keystone.db

The value of **admin\_token** in above config can be left as **ADMIN** or replaced with the value generated from the **openssl rand –hex 10** command. The value set for **admin\_token** in **keystone.conf** must be used in section 7 for attribute **OS\_TOKEN**.

Add a host entry in the **/etc/hosts** file for **controller**. Note: The IP address listed here should match that of your server hosting the controller service. This may be the same IP address for your current server and the following is only an example displaying a configured entry in the hosts file.

```
root@tme-openstack:~# more /etc/hosts
10.60.22.5 controller
```

Populate the Identity service database:

# keystone-manage db\_sync root@tme-openstack:/etc/keystone# cd root@tme-openstack:~# keystone-manage db\_sync 2017-01-23 11:12:23.135 13067 INFO migrate.versioning.api [-] 43 -> 44... 2017-01-23 11:12:23.305 13067 INFO migrate.versioning.api [-] done 2017-01-23 11:12:23.305 13067 INFO migrate.versioning.api [-] 44 -> 45... 2017-01-23 11:12:23.309 13067 INFO migrate.versioning.api [-] done 2017-01-23 11:12:23.309 13067 INFO migrate.versioning.api [-] done 2017-01-23 11:12:23.313 13067 INFO migrate.versioning.api [-] done 2017-01-23 11:12:23.313 13067 INFO migrate.versioning.api [-] done 2017-01-23 11:12:23.313 13067 INFO migrate.versioning.api [-] done 2017-01-23 11:12:23.316 13067 INFO migrate.versioning.api [-] done 2017-01-23 11:12:23.317 13067 INFO migrate.versioning.api [-] done

# Installation and configuration of Apache HTTP Server

The following steps describe the installation and configuration of the Apache web server:

Edit the **/etc/apache2/apache.conf** file and add the ServerName line as demonstrated in the example below to set the server name for the controller node:

```
root@tme-openstack:/etc/apache2# more apache2.conf
ServerName controller
# This is the main Apache server configuration file. It contains the
```

Create the /etc/apache2/sites-available/wsgi-keystone.conf file with the following content:

```
Listen 5000
        Listen 35357
        <VirtualHost *:5000>
          WSGIDaemonProcess keystone-public processes=5 threads=1 user=keystone group=keystone display-name=%{GROUP}
          WSGIProcessGroup keystone-public
          WSGIScriptAlias / /usr/bin/keystone-wsgi-public
          WSGIApplicationGroup %{GLOBAL}
          WSGIPassAuthorization On
          <IfVersion >= 2.4>
           ErrorLogFormat "%{cu}t %M"
           </IfVersion>
          ErrorLog /var/log/apache2/keystone.log
          CustomLog /var/log/apache2/keystone_access.log combined
           <Directory /usr/bin>
             <IfVersion >= 2.4>
               Require all granted
             </lfVersion>
             <IfVersion < 2.4>
               Order allow.denv
               Allow from all
             </lfVersion>
           </Directory>
        </VirtualHost>
        <VirtualHost *:35357>
          WSGIDaemonProcess keystone-admin processes=5 threads=1 user=keystone group=keystone display-name=%{GROUP}
          WSGIProcessGroup keystone-admin
          WSGIScriptAlias / /usr/bin/keystone-wsgi-admin
          WSGIApplicationGroup %{GLOBAL}
          WSGIPassAuthorization On
          <IfVersion >= 2.4>
           ErrorLogFormat "%{cu}t %M"
           </lfVersion>
          ErrorLog /var/log/apache2/keystone.log
          CustomLog /var/log/apache2/keystone_access.log combined
           <Directory /usr/bin>
             IfVersion >= 2.4>
               Require all granted
             </lfVersion>
             Order allow, deny
               Allow from all
             </IfVersion>
           </Directory>
        </VirtualHost>
Enable the identity service virtual hosts by issuing the command below:
```

#### # In -s /etc/apache2/sites-available/wsgi-keystone.conf /etc/apache2/sites-enabled

Restart the Apache web server:

# service apache2 restart

# Create the service entity and API endpoints

A temporary authentication token created previously can be used to initialize the service entity and API endpoint for the identity service. In order to do so, use the following steps:

Configure the authentication token:

### # export OS\_TOKEN=<ADMIN\_TOKEN>

Note: Replace the value <ADMIN\_TOKEN> in the above example with the value set for **admin\_token** attribute in **keystone.conf** file.

Configure the endpoint URL:

## # export OS\_URL=http://controller:35357/v3

Configure the Identity API version:

### # export OS\_IDENTITY\_API\_VERSION=3

run the following command to install openstack client needed for next commands:

### # apt-get install -y python-openstackclient

Create the service entity for the Identity service:

#### # openstack service create --name keystone --description "OpenStack Identity" identity

root@tme-openstack:~# openstack service create --name keystone --description "OPenstack Identity" identity

| Field                                                | Value                                                                                  |
|------------------------------------------------------|----------------------------------------------------------------------------------------|
| description<br>  enabled<br>  id<br>  name<br>  type | OPenstack Identity<br>True<br>1e3d5e7f6ce14444886a91d84da62f9e<br>keystone<br>identity |
|                                                      |                                                                                        |

Note: OpenStack generates these IDs dynamically, so different values are seen in the example command output.

Create the Identity service API endpoints:

#### # openstack endpoint create --region RegionOne identity public http://controller:5000/v2.0

root@tme-openstack:~# openstack endpoint create --region RegionOne identity public http://10.60.22.5:5000/v2.0

| lenabled   True                                                                                                    |                                     |
|----------------------------------------------------------------------------------------------------|-------------------------------------|
| id   a03f38587c844afa8bacd2b51c12b<br>  interface   public<br>  region   RegionOne<br>  region_id   RegionOne<br>  service_id   1e3d5e7f6ce14444886a91d84da62<br>  service_name   keystone<br>  service_type   identity<br>  url   http://10.60.22.5:5000/v2.0 | 000e  <br> <br> <br>2f9e  <br> <br> |

Note: Either **ServerName** or **IP address** can be used in the commands. For **ServerName** to be used, this must be resolvable using either DNS resolution or the hosts file.

#### # openstack endpoint create --region RegionOne identity internal

© 2017 Infoblox Inc. OpenStack Deployment Guide using Single Server with Infoblox Orchestration March 2017 Page 8 of 69

#### http://controller:5000/v2.0

root@tme-openstack:~# openstack endpoint create --region RegionOne identity internal http://10.60.22.5:5000/v2.0

| Ì | Field                                                                                        | Value                                                                                                    | ļ |
|---|----------------------------------------------------------------------------------------------|----------------------------------------------------------------------------------------------------|---|
|   | enabled<br>id<br>interface<br>region_id<br>service_id<br>service_name<br>service_type<br>url | True<br>8530ace61b0246ed91058b2e69826d3d<br>internal<br>RegionOne<br>1e3d5e7f6ce14444886a91d84da62f9e<br>keystone<br>identity<br>http://10.60.22.5:5000/v2.0 |   |
|   |                                                                                              |                                                                                                    |   |

# # openstack endpoint create --region RegionOne identity admin http://controller:5000/v2.0

root@tme-openstack:~# openstack endpoint create --region RegionOne identity admin http://10.60.22.5:35357/v2.0

| Field        | Value                            |
|--------------|----------------------------------|
| enabled      | True                             |
| id           | d2b96e1783924564ba1b6676c232e706 |
| interface    | admin                            |
| region       | RegionOne                        |
| region_id    | RegionOne                        |
| service_id   | 1e3d5e7f6ce14444886a91d84da62f9e |
| service_name | keystone                         |
| service_type | identity                         |
| url          | http://10.60.22.5:35357/v2.0     |

# Create projects, users, and roles

The authentication service uses a combination of domains, projects (tenants), users and roles.

For this deployment guide, the default domain is used.

Create the admin project:

### # openstack project create --domain default --description "Admin Project" admin

root@tme-openstack:~# openstack project create --domain default --description "Admin Project" admin

| Field       | Value                            |
|-------------|----------------------------------|
| description | Admin Project                    |
| domain_id   | default                          |
| enabled     | True                             |
| id          | 5ce1983ead234660aa71375a79c942ed |
| is_domain   | False                            |
| name        | admin                            |
| parent_id   | None                             |

Create the admin user:

#### # openstack user create --domain default --password-prompt admin

```
root@tme-openstack:~# openstack user create --domain default --password-prompt admin
User Password:
Repeat User Password:
+-----+
| Field | Value |
+-----+
| domain_id | default |
| enabled | True |
| id | de25b0b5293944059a0f72a7f31cf08a |
| name | admin |
|
```

Create the admin role:

#### # openstack role create admin

| root@tme-      | openstack:~# openstack role create a        | admin |
|----------------|---------------------------------------------|-------|
| Field          | Value                                       |       |
| id  <br>  name | 516d39325458451c81950c7d7dbaa50f  <br>admin |       |

Add the admin role to the admin project and user

#### # openstack role add --project admin --user admin admin

The above command does not generate any output.

This guide uses a service project that contains a unique user for each service that is added to the environment. Create the service project

#### # openstack project create --domain default --description "Service Project" service

root@tme-openstack:~# openstack project create --domain default --description "Service Project" service
+-----+
| Field | Value |
+-----+
| description | Service Project |
| domain\_id | default |
| enabled | True |
| id | 50de7b83f3684882a3a28ac72a96cb04 |
| is\_domain | False |
| name | service |
| parent\_id | None |
|

Regular (non-admin) tasks should use an unprivileged project and user. For this guide, the demo project and user are used. Create the demo project:

#### # openstack project create --domain default --description "Demo Project" demo

root@tme-openstack:~# openstack project create --domain default --description "Demo Project" demo

| i | Field                                                                       | Value                                                                                                    |
|---|-----------------------------------------------------------------------------|----------------------------------------------------------------------------------------------------|
|   | description<br>domain_id<br>enabled<br>id<br>is_domain<br>name<br>parent_id | Demo Project<br>  default<br>  True<br>  2900d41573af4a9494ba4f1d9902f6c8<br>  False<br>  demo<br>  None |

Create the demo user:

#### # openstack user create --domain default --password-prompt demo

root@tme-openstack:~# openstack user create --domain default --password-prompt demo
User Password:
Repeat User Password:
+-----+
| Field | Value |

|   | Field                              |                                                             |
|---|------------------------------------|-------------------------------------------------------------|
|   | domain_id<br>enabled<br>id<br>name | default<br>True<br>00abb11550674a40ae2290ab513f8ebd<br>demo |
| - |                                    |                                                             |

Create the user role:

# openstack role create user

| Field   Value                                            |
|----------------------------------------------------------|
| id   bc3472881db141d69de7f17d9de11982  <br>  name   user |

Add the user role to the demo project and user:

#### # openstack role add --project demo --user demo user

# **Creating the scripts**

Create client environment scripts for the admin and demo projects and users. These scripts are going to be used in the guide to load appropriate credentials for client operations.

In the users' home directory (cd ~), edit (or create a new file if one does not exist already) the **admin-openrc.sh** file and add the following content:

export OS\_PROJECT\_DOMAIN\_ID=default export OS\_USER\_DOMAIN\_ID=default export OS\_PROJECT\_NAME=admin export OS\_TENANT\_NAME=admin export OS\_USERNAME=admin export OS\_PASSWORD=ADMIN\_PASS export OS\_AUTH\_URL=http://controller:35357/v3 export OS\_IDENTITY\_API\_VERSION=3

Replace ADMIN\_PASS with the password you chose for the admin user in the identity service

Still in the users' home directory, edit (or create a new file if one does not exist already) the **demo-openrc.sh** file and add the following content:

export OS\_PROJECT\_DOMAIN\_ID=default export OS\_USER\_DOMAIN\_ID=default export OS\_PROJECT\_NAME=demo export OS\_TENANT\_NAME=demo export OS\_USERNAME=demo export OS\_PASSWORD=demo\_pass export OS\_AUTH\_URL=http://controller:5000/v3 export OS\_IDENTITY\_API\_VERSION=3

Replace demo\_pass with the password you chose for the demo user in the identity service configuration.

To run clients as a specific project and user, simply load the associated client environment script prior to running them. For example, load the admin-openrc.sh file to populate environment variables with the location of the identity service and the admin project and user credentials:

#### # source admin-openrc.sh

To verify that the environment variables have been loaded, run the command: env

Request an authentication token:

#### # openstack token issue

| root@tme-opens<br>root@tme-opens             | <pre>stack:~# source admin-openrc.sh stack:~# openstack token issue</pre>                                                                     |  |
|----------------------------------------------|----------------------------------------------------------------------------------------------------|--|
| Field                                        | Value                                                                                                    |  |
| expires<br>  id<br>  project_id<br>  user_id | 2017-01-26T01:32:35.928312Z  <br>4bffc4f542ab42bdad27e48636f477cf  <br>5ce1983ead234660aa71375a79c942ed  <br>de25b0b5293944059a0f72a7f31cf08a |  |

# Add the Image service

OpenStack uses glance (the Image service) to discover, register, and retrieve virtual machine images. The virtual machine images can be stored in a variety of locations, from simple file systems to objectstorage systems like OpenStack Object Storage.

This guide describes configuring the Image Service to use the file back end, which uploads and stores in a directory on the controller node hosting the Image service. By default, this directory is /var/lib/glance/images/. The controller node should have at least several gigabytes of space available in this directory.

The OpenStack Image service includes the following components:

- glance-api: Is used for the processing of API calls for image discovery, retrieval and storage.
- **glance-registry:** Stores, processes and retrieves metadata about images. Metadata includes items such as size and type.
- **Database:** Used to store image metadata. Common database server types are supported, such as MySQL or SQLite.
- **Storage repository for image files**: Various repository types are supported, including standard file systems, Object Storage, RADOS block devices, HTTP and Amazon S3. Some repository types are limited to read-only usage.

Use the database access client to connect to the database server as the root user:

#### # mysql -u root -p

Create the glance database and grant proper access to the glance database:

## **CREATE DATABASE glance;**

GRANT ALL PRIVILGES ON glance.\* TO 'glance'@'localhost' \

#### IDENTIFIED BY '<GLANCE\_DBPASS>';

#### GRANT ALL PRIVILEGES ON glance.\* TO 'glance'@'%' \

#### IDENTIFIED BY '<GLANCE\_DBPASS>';

NOTE: Replace **GLANCE\_DBPASS** with a suitable password.

root@tme-openstack:~# mysql -u root -p Enter password: Welcome to the MariaDB monitor. Commands end with ; or \g. Your MariaDB connection id is 37 Server version: 5.5.53-MariaDB-lubuntu0.14.04.1 (Ubuntu) Copyright (c) 2000, 2016, Oracle, MariaDB Corporation Ab and others. Type 'help;' or '\h' for help. Type '\c' to clear the current input statement. MariaDB [(none)]> CREATE DATABASE glance; Query OK, 1 row affected (0.00 sec) MariaDB [(none)]> GRANT ALL PRIVILEGES ON glance.\* TO 'glance'@'localhost' -> IDENTIFIED BY 'Infoblox\_1'; Query OK, 0 rows affected (0.00 sec) MariaDB [(none)]> GRANT ALL PRIVILEGES ON glance.\* TO 'glance'@'%' -> IDENTIFIED BY 'Infoblox\_1'; Query OK, 0 rows affected (0.00 sec) MariaDB [(none)]> quit Bye

Exit the database access client.

Source the admin credentials to gain access to the admin-only CLI commands:

#### # source admin-openrc.sh

Create the glance user:

#### # openstack user create --domain default --password-prompt glance

root@tme-openstack:~# openstack user create --domain default --password-prompt glance
User Password:

| kepeat User                              | Password:                                                           |   |
|------------------------------------------|---------------------------------------------------------------------|---|
| Field                                    | Value                                                               | ļ |
| domain_id<br>  enabled<br>  id<br>  name | default<br>  True<br>  553de674d043459d80928cb69879bea1<br>  glance |   |
|                                          |                                                                     |   |

Add the admin role to the glance user and service project

#### # openstack role add --project service --user glance admin

Note: No output is displayed upon running this command.

Create the glance service entity:

#openstack service create --name glance --description "OpenStack Image Service" image

root@tme-openstack:~# openstack service create --name glance --description "Openstack Image Service" im age +------+ | Field | Value | +------+ | description | Openstack Image Service | | enabled | True | | id | 8e075efab8e946a0a6ae388afc671479 | | name | glance |

| 1  | type | image |   |
|----|------|-------|---|
| +- |      | +     | - |
|    |      |       |   |

Create the Image service API endpoints:

#### # openstack endpoint create --region RegionOne image public http://controller:9292

#### # openstack endpoint create -- region RegionOne image internal http://controller:9292

```
root@tme-openstack:~# openstack endpoint create --region RegionOne image public http://10.60.22.5:9292
| Field | Value
 enabled
              | True
              c8d26f3a297a48aa913bff26c59bc7a9
| id
 interface | public
 region
              | RegionOne
               | RegionOne
 region_id
| service_id | 8e075efab8e946a0a6ae388afc671479
 service_name | glance
| service_type | image
| url
              | http://10.60.22.5:9292
root@tme-openstack:~#
root@tme-openstack:~# openstack endpoint create --region RegionOne image internal http://10.60.22.5:929
2
| Field
           | Value
| enabled | True
| id | cc85f56d1ac0432d9a5c14b8108ab8ec
| interface | internal
              | RegionOne
| region
 region_id
              | RegionOne
| service_id | 8e075efab8e946a0a6ae388afc671479
| service_name | glance
| service_type | image
             http://10.60.22.5:9292
l url
```

#### # openstack endpoint create --region RegionOne image admin http://controller:9292

root@tme-openstack:~# openstack endpoint create --region RegionOne image admin http://10.60.22.5:9292

| Field                                                                                                    | Value                                                                                                    |
|----------------------------------------------------------------------------------------------------|----------------------------------------------------------------------------------------------------|
| <pre>     enabled     id     interface     region_id     service_id     service_name     service_type     url</pre> | <pre>True<br/>  True<br/>  c32bd0ae61914539837662afae2febe4<br/>  admin<br/>  RegionOne<br/>  RegionOne<br/>  8e075efab8e946a0a6ae388afc671479<br/>  glance<br/>  jmage<br/>  http://10.60.22.5:9292</pre> |
|                                                                                                    |                                                                                                    |

Install the packages

#### # apt-get install -y glance python-glanceclient

Edit **/etc/glance/glance-api.conf**. Locate the properties referenced below and edit their corresponding values to match the examples provided here (uncomment lines as necessary):

[database]

connection = mysql+pymysql://glance:glance\_dbpass@controller/glance [keystone\_authtoken]

... auth\_uri = <u>http://controller:5000</u> auth\_url = <u>http://controller:35357</u> auth\_plugin = password project\_domain\_id = default user\_domain\_id = default project\_name = service

```
username = glance
password = glance_pass
[paste_deploy]
...
flavor = keystone
[glance_store]
...
default_store = file
filesystem_store_datadir = /var/lib/glance/images/
```

Note: Replace **glance\_pass** with the password you chose for the glance user in the identity service. Replace **glance\_dbpass** with the password you chose for the Image service database.

Edit **/etc/glance/glance-registry.conf**. Locate the properties referenced below and edit their corresponding values to match the examples provided here (uncomment lines as necessary):

```
[database]
connection = mysql+pymysql://glance:Infoblox_1@10.60.31.250/glance
[keystone_authtoken]
auth_uri = http://10.60.31.250:5000
auth_url = http://10.60.31.250:35357
auth_plugin = password
project_domain_id = default
user domain id = default
```

project\_name = service username = glance password = <glance pass>

Note: Replace <**glance\_pass>** with the password you chose for the glance user in the identity service and replace the IP addresses for your server.

Populate the Image service database:

```
# su -s /bin/sh -c "glance-manage db_sync" glance
```

root@tme-openstack:/etc/glance# su -s /bin/sh -c "glance-manage db\_sync" glance No handlers could be found for logger "oslo\_config.cfg" 2017-01-23 16:85:05.497 7250 INFO glance.db.sqlalchemy.migrate\_repo.schema [-] creating table images 2017-01-23 16:85:05.508 7250 INFO glance.db.sqlalchemy.migrate\_repo.schema [-] creating table images 2017-01-23 16:85:05.528 7250 INFO migrate.versioning.api [-] done 2017-01-23 16:85:05.528 7250 INFO migrate.versioning.api [-] 1 -> 2... 2017-01-23 16:85:05.566 7250 INFO migrate.versioning.api [-] done 2017-01-23 16:85:05.566 7250 INFO migrate.versioning.api [-] done 2017-01-23 16:85:05.566 7250 INFO migrate.versioning.api [-] done 2017-01-23 16:85:05.566 7250 INFO migrate.versioning.api [-] done 2017-01-23 16:85:05.568 7250 INFO migrate.versioning.api [-] done 2017-01-23 16:85:05.508 7250 INFO migrate.versioning.api [-] done 2017-01-23 16:85:05.508 7250 INFO migrate.versioning.api [-] done 2017-01-23 16:85:05.508 7250 INFO migrate.versioning.api [-] done 2017-01-23 16:85:05.508 7250 INFO migrate.versioning.api [-] done 2017-01-23 16:85:05.508 7250 INFO migrate.versioning.api [-] done 2017-01-23 16:85:05.508 7250 INFO migrate.versioning.api [-] done 2017-01-23 16:85:05.608 7250 INFO migrate.versioning.api [-] done 2017-01-23 16:85:05.608 7250 INFO migrate.versioning.api [-] done 2017-01-23 16:85:05.608 7250 INFO migrate.versioning.api [-] done 2017-01-23 16:85:05.608 7250 INFO migrate.versioning.api [-] done 2017-01-23 16:85:05.608 7250 INFO migrate.versioning.api [-] done 2017-01-23 16:85:05.628 7250 INFO migrate.versioning.api [-] done 2017-01-23 16:85:05.628 7250 INFO migrate.versioning.api [-] done 2017-01-23 16:85:05.638 7250 INFO migrate.versioning.api [-] done 2017-01-23 16:85:05.638 7250 INFO migrate.versioning.api [-] done 2017-01-23 16:85:05.638 7250 INFO migrate.versioning.api [-] done 2017-01-23 16:85:05.637 7250 INFO migrate.versioning.api [-] done 2017-01-23 16:85:05.637 7250 INFO migrate.versioning.api [-] done 2017-01-23 16:85:05.637

Restart the Image services:

**# service glance-registry restart** 

#### # service glance-api restart

# **Verify Image Service operation**

Verify the operation of the Image service using CirrOS, a small Linux image.

In each client environment script, configure the image service client to use API version 2.0:

# # echo "export OS\_IMAGE\_API\_VERSION=2" | tee -a admin-openrc.sh demo-openrc.sh

Source the admin credentials:

#### # source admin-openrc.sh

Download the source image:

#### # wget http://download.cirros-cloud.net/0.3.4/cirros-0.3.4-x86\_64-disk.img

Upload the image to the image service using the QCOW2 disk format, bare container format and public visibility so all projects can access it:

#### # glance image-create --name "cirros" --file cirros-0.3.4-x86\_64-disk.img --diskformat qcow2 --container-format bare --visibility public --progress

root@tme-openstack:~# glance image-create --name "cirros" --file cirros-0.3.4-x86\_64-disk.img --disk-fo rmat qcow2 --container-format bare --visibility public --progress [====>] 100% \_\_\_\_\_ | Value | Property l checksum | ee1eca47dc88f4879d8a229cc70a07c6 container\_format | bare created\_at | 2017-01-24T00:11:42Z disk\_format qcow2 | 395028c8-f643-4f83-b059-720bef2530b9 id min\_disk 0 0 min\_ram name | cirros 5ce1983ead234660aa71375a79c942ed owner protected | False | 13287936 size status | active tags | [] 2017-01-24T00:11:42Z updated\_at virtual size I None visibility | public

Confirm the upload of the image and validate attributes:

#### # glance image-list

| <pre>root@tme-openstack:~# glance image-list </pre> |        |
|-----------------------------------------------------|--------|
| ID                                                  | Name   |
| 395028c8-f643-4f83-b059-720bef2530b9                | cirros |

# Add the Compute service

Before installing and configuring the Compute service, code-named nova, you must create a database, service credentials, and the API endpoints.

Use the database access client to connect to the database server as the root user:

#### # mysql -u root -p

Create the nova database and Grant proper access to the nova database:

#### **CREATE DATABASE nova;**

GRANT ALL PRIVILEGES ON nova.\* TO 'nova'@'localhost'

IDENTIFIED BY '<NOVA\_DBPASS>';

GRANT ALL PRIVILEGES ON nova.\* TO 'nova'@'%'

IDENTIFIED BY '<NOVA\_DBPASS>';

Replace NOVA\_DBPASS string with a suitable password.

Exit the database access client.

```
root@tme-openstack:~# mysql -u root -p
Enter password:
Welcome to the MariaDB monitor. Commands end with ; or \g.
Your MariaDB connection id is 47
Server version: 5.5.53-MariaDB-lubuntu0.14.04.1 (Ubuntu)
Copyright (c) 2000, 2016, Oracle, MariaDB Corporation Ab and others.
Type 'help;' or '\h' for help. Type '\c' to clear the current input statement.
MariaDB [(none)]> CREATE DATABASE nova;
Query OK, 1 row affected (0.01 sec)
MariaDB [(none)]> GRANT ALL PRIVILEGES ON nova.* TO 'nova'@'localhost'
    -> IDENTIFIED BY 'Infoblox_1';
Query OK, 0 rows affected (0.01 sec)
MariaDB [(none)]> GRANT ALL PRIVILEGES ON nova.* TO 'nova'@'%'
   -> IDENTIFIED BY 'Infoblox_1';
Query OK, 0 rows affected (0.00 sec)
MariaDB [(none)]> quit
Bye
```

Source the admin credentials:

#### # source admin-openrc.sh

Create the nova user: (choose a password of your choice)

#### # openstack user create --domain default --password-prompt nova

```
root@tme-openstack:~# source admin-openrc.sh
root@tme-openstack:~#
root@tme-openstack:~#
root@tme-openstack:~# openstack user create --domain default --password-prompt nova
User Password:
Repeat User Password:
+-----+
| Field | Value |
+-----+
| domain_id | default |
| enabled | True |
| id | 810080a5460a4301be496a32fe3ee29b |
| name | nova |
```

Add the admin role to the nova user:

#### # openstack role add --project service --user nova admin

Create the nova service entity:

# # openstack service create --name nova --description "OpenStack Compute" compute

Create the Compute service API endpoints:

#### # openstack endpoint create --region RegionOne compute public http://controller:8774/v2/%\(tenant\_id\)s

root@tme-openstack:~# openstack endpoint create --region RegionOne compute public http://10.60.22.5:877
4/v2/%\(tenant\_id\)s

| <pre>enabled   True<br/>  id   7fe7eecf3f51498d826ebcf8317c4bf1<br/>  interface   public<br/>  region   RegionOne<br/>  region_id   RegionOne<br/>  service_id   062db1f1333840a0ae5b6e619da44073<br/>  service_name   nova<br/>  service_type   compute<br/>  url   http://10.60.22.5:8774/v2/%(tenant_id)s</pre> | Field                                                                                        | Value                                                                                                    |
|----------------------------------------------------------------------------------------------------|----------------------------------------------------------------------------------------------|----------------------------------------------------------------------------------------------------|
|                                                                                                    | enabled<br>id<br>interface<br>region_id<br>service_id<br>service_name<br>service_type<br>url | <pre>True True True Tfe7eecf3f51498d826ebcf8317c4bf1 public RegionOne 062db1f1333840a0ae5b6e619da44073 nova compute http://10.60.22.5:8774/v2/%(tenant_id)s</pre> |

#### # openstack endpoint create --region RegionOne compute internal http://controller:8774/v2/%\(tenant\_id\)s

root@tme-openstack:~# openstack endpoint create --region RegionOne compute internal http://10.60.22.5:8
774/v2/%\(tenant\_id\)s

| Field                                                                                                   | Value                                                                                                    |
|----------------------------------------------------------------------------------------------------|----------------------------------------------------------------------------------------------------|
| enabled<br>  id<br>  region<br>  region_id<br>  service_id<br>  service_name<br>  service_type<br>  url | True<br>  ab5ddcccd6084296b4d8188a23428de0<br>  internal<br>  RegionOne<br>  RegionOne<br>  062db1f1333840a0ae5b6e619da44073<br>  nova<br>  compute<br>  http://10.60.22.5:8774/v2/%(tenant_id)s |

#### # openstack endpoint create --region RegionOne compute admin http://controller:8774/v2/%\(tenant\_id\)s

root@tme-openstack:~# openstack endpoint create --region RegionOne compute admin http://10.60.22.5:8774
/v2/%\(tenant\_id\)s

| L Eiold L Value                                                                                                    |
|----------------------------------------------------------------------------------------------------|
|                                                                                                    |
| <pre>  enabled   True<br/>  id   d7cedbf559e94fb0a89a40435e1cdf7d<br/>  interface   admin<br/>  region   RegionOne<br/>  region_id   RegionOne<br/>  service_id   062db1f1333840a0ae5b6e619da44073<br/>  service_name   nova<br/>  service_type   compute<br/>  url   http://10.60.22.5:8774/v2/%(tenant_id)</pre> |

#### Install the packages:

#### apt-get install -y nova-compute sysfsutils nova-api nova-cert nova-conductor nova-consoleauth nova-novncproxy nova-scheduler python-novaclient novaconsole

Edit **/etc/nova/nova.conf**. Locate the properties referenced below and edit their corresponding values to match the examples provided here (uncomment lines as necessary): Note: Replace the values highlighted in red with the appropriate IP addresses and passwords for your configuration.

## [DEFAULT]

dhcpbridge\_flagfile=/etc/nova/nova.conf dhcpbridge=/usr/bin/nova-dhcpbridge log dir=/var/log/nova state path=/var/lib/nova lock path=/var/lock/nova force dhcp release=True libvirt use virtio for bridges=True #verbose=True ec2 private dns show ip=True api paste config=/etc/nova/api-paste.ini enabled\_apis=osapi\_compute,metadata rpc backend = rabbit auth strategy = keystone my ip = 10.60.22.5vnc enabled = True vncserver listen = 10.60.22.5 vncserver\_proxyclient\_address = 10.60.22.5 novncproxy\_base\_url = http://10.60.22.5:6080/vnc\_auto.html network api class = nova.network.neutronv2.api.API security group api = neutron linuxnet interface driver = nova.network.linux net.NeutronLinuxBridgeInterfaceDriver firewall driver = nova.virt.firewall.NoopFirewallDriver

```
[database]
connection = mysql+pymysql://nova:Infoblox_1@10.60.22.5/nova
```

```
[oslo_messaging_rabbit]
rabbit_host = 10.60.22.5
rabbit_userid = openstack
rabbit_password = <rabbit_pass>
```

```
[keystone_authtoken]
auth_uri = http://10.60.22.5:5000
auth_url = http://10.60.22.5:35357
auth_plugin = password
project_domain_id = default
user_domain_id = default
project_name = service
username = nova
password = <password>
```

## [glance]

host = 10.60.22.5

[oslo\_concurrency] lock\_path = /var/lib/nova/tmp

[neutron] service\_metadata\_proxy = True metadata\_proxy\_shared\_secret = openstack url = http://10.60.22.5:9696 admin\_auth\_url = http://10.60.22.5:35357/v2.0 admin\_tenant\_name = service admin\_username = neutron admin\_password = <password>

auth\_uri = http://10.60.31.250:5000 auth\_url = http://10.60.31.250:35357 admin\_auth\_url = http://10.60.31.250:35357/v2.0 project\_domain\_id = default user\_domain\_id = default region\_name = RegionOne project\_name = service username = neutron password = <password>

Populate the compute database:

#### # su -s /bin/sh -c "nova-manage db sync" nova

```
root@tme-openstack:~# su -s /bin/sh -c "nova-manage db sync" nova
No handlers could be found for logger "oslo_config.cfg"
2017-01-24 10:24:12.408 3007 INFO migrate.versioning.api [-] 215 -> 216...
2017-01-24 10:24:14.115 3007 INFO migrate.versioning.api [-] 216 -> 217...
2017-01-24 10:24:14.116 3007 INFO migrate.versioning.api [-] 216 -> 217...
2017-01-24 10:24:14.120 3007 INFO migrate.versioning.api [-] done
2017-01-24 10:24:14.120 3007 INFO migrate.versioning.api [-] 217 -> 218...
2017-01-24 10:24:14.125 3007 INFO migrate.versioning.api [-] done
2017-01-24 10:24:14.125 3007 INFO migrate.versioning.api [-] 218 -> 219...
2017-01-24 10:24:14.129 3007 INFO migrate.versioning.api [-] done
2017-01-24 10:24:14.129 3007 INFO migrate.versioning.api [-] done
2017-01-24 10:24:14.129 3007 INFO migrate.versioning.api [-] done
```

Restart the compute services:

service nova-api restart service nova-cert restart service nova-consoleauth restart service nova-scheduler restart service nova-conductor restart service nova-novncproxy restart service nova-compute restart service nova-console restart

Remove the SQLlite database file if present as this is generally created by default by Ubuntu:

# rm -f /var/lib/nova/nova.sqlite

# Verify operation of the compute service

Test the Nova installation using the following commands:

Source the admin credentials to gain access to admin-only CLI commands by issuing the following the command:

#### # source admin-openrc.sh

List service components to verify successful launch and registration of each process: # nova service-list

| root@t<br>++   | <pre>me-openstack:~# no</pre> | va service-list |          | +       | +     | +                                | -+       |
|----------------|-------------------------------|-----------------|----------|---------|-------|----------------------------------|----------|
| Id  <br>Reason | -+<br>Binary<br>              | Host            | Zone     | Status  | State | Updated_at                       | Disabled |
| 1              | -+<br>nova-cert               | tme-openstack   | internal | enabled | up    | <br>  2017-01-27T19:05:25.000000 | -        |
| 2              | <br>nova-consoleauth          | tme-openstack   | internal | enabled | up    | 2017-01-27T19:05:26.000000       | -        |
| 3              | l<br>nova-scheduler           | tme-openstack   | internal | enabled | up    | 2017-01-27T19:05:26.000000       | -        |
| 4              | l<br>nova-conductor           | tme-openstack   | internal | enabled | up    | 2017-01-27T19:05:26.000000       | -        |
| 5              | <br>nova-console              | tme-openstack   | internal | enabled | up    | 2017-01-27T19:05:25.000000       | -        |
| 6              | <br>nova-compute<br>          | tme-openstack   | nova     | enabled | up    | 2017-01-27T19:05:25.000000       | -        |
| ++             |                               | +               | <u>+</u> | +       | +     | +                                | +        |

#### # nova-manage service list

| root@tme-openstad | k:∼# nova-manage service list |          |         |       |            |          |
|-------------------|-------------------------------|----------|---------|-------|------------|----------|
| Binary            | Host                          | Zone     | Status  | State | Updated_At |          |
| nova-cert         | tme-openstack                 | internal | enabled | :-)   | 2017-01-27 | 19:11:45 |
| nova-consoleauth  | tme-openstack                 | internal | enabled | :-)   | 2017-01-27 | 19:11:46 |
| nova-scheduler    | tme-openstack                 | internal | enabled | :-)   | 2017-01-27 | 19:11:46 |
| nova-conductor    | tme-openstack                 | internal | enabled | :-)   | 2017-01-27 | 19:11:46 |
| nova-console      | tme-openstack                 | internal | enabled | :-)   | 2017-01-27 | 19:11:46 |
| nova-compute      | tme-openstack                 | nova     | enabled | :-)   | 2017-01-27 | 19:11:45 |

List images in the Image service catalog to verify connectivity with the Image service:

#### # nova image-list

| +                                    |        | <u> </u> |  | 1  |
|--------------------------------------|--------|----------|--|----|
| +                                    |        |          |  | ſ  |
| 395028c8-f643-4f83-b059-720bef2530b9 | cirros | ACTIVE   |  | l  |
| L                                    |        | L        |  | £. |
| +                                    |        | r        |  | ſ  |

# Add the Networking Service

OpenStack Networking (neutron) allows you to create and attach interface devices managed by other OpenStack services to networks.

It includes the following components:

#### neutron-server

Accepts and routes API requests to the appropriate OpenStack Networking plug-in for action.

© 2017 Infoblox Inc. OpenStack Deployment Guide using Single Server with Infoblox Orchestration March 2017 Page 21 of 69

#### **OpenStack Networking plug-ins and agents**

Plugs and unplugs ports, creates networks or subnets, and provides IP addressing.

#### Messaging queue

Used by most OpenStack Networking installations to route information between the neutron-server and various agents.

In order to install the networking service, follow the steps below.

Use the database access client to connect to the database server as the root user:

#### # mysql –u root –p

Create the neutron database:

CREATE DATABASE neutron; GRANT ALL PRIVILEGES ON neutron.\* TO 'neutron'@'localhost' IDENTIFIED BY '<<u>NEUTRON\_DBPASS></u>';

GRANT ALL PRIVILEGES ON neutron.\* TO 'neutron'@'%'

IDENTIFIED BY '<NEUTRON\_DBPASS>';

Replace **NEUTRON\_DBPASS** string with a password of your choice.

```
root@tme-openstack:~# mysql -u root -p
Enter password:
Welcome to the MariaDB monitor. Commands end with ; or \g.
Your MariaDB connection id is 48
Server version: 5.5.53-MariaDB-lubuntu0.14.04.1 (Ubuntu)
Copyright (c) 2000, 2016, Oracle, MariaDB Corporation Ab and others.
Type 'help;' or '\h' for help. Type '\c' to clear the current input statement.
MariaDB [(none)]> CREATE DATABASE neutron;
Query OK, 1 row affected (0.01 sec)
MariaDB [(none)]> GRANT ALL PRIVILEGES ON neutron.* TO 'neutron'@'localhost'
    -> IDENTIFIED BY 'Infoblox_1';
Query OK, 0 rows affected (0.01 sec)
MariaDB [(none)]> GRANT ALL PRIVILEGES ON neutron.* TO 'neutron'@'%'
    -> IDENTIFIED BY 'Infoblox 1';
Query OK, 0 rows affected (0.00 sec)
MariaDB [(none)]> quit
Bye
```

Source the admin credentials to gain access to admin-only CLI commands by issuing the following the command;

#### # source admin-openrc.sh

To create the service credentials, complete these steps:

Create the **neutron** user:

#### # openstack user create --domain default --password-prompt neutron

© 2017 Infoblox Inc. OpenStack Deployment Guide using Single Server with Infoblox Orchestration March 2017

Select a password of your choice for user neutron on prompt.

| Field   Value  <br>+                                                               | root@tme-oper<br>User Password<br>Repeat User I | penstack:~# openstack user create<br>ord:<br>r Password:                 | -domain defa | ultpassword-prompt | neutron |
|------------------------------------------------------------------------------------|-------------------------------------------------|--------------------------------------------------------------------------|--------------|--------------------|---------|
| domain_id   default<br>  enabled   True<br>  id   985c1d769d544296902621b9ad5f77b0 | Field                                           | Value                                                                    | <br>         |                    |         |
| name   neutron                                                                     | domain_id<br>  enabled<br>  id<br>  name        | d   default<br>  True<br>  985c1d769d544296902621b9ad5f77b0<br>  neutron | )            |                    |         |

Add the admin role to the neutron user:

#### # openstack role add --project service --user neutron admin

There is no output for the above command.

Create the **neutron** service entity:

# # openstack service create --name neutron --description "OpenStack Networking" network

| root@tme-ope                                         | nstack:~# openstack service create                                                                | -name neutron | description | "Openstack | Networking" | network |
|------------------------------------------------------|---------------------------------------------------------------------------------------------------|---------------|-------------|------------|-------------|---------|
| +<br>  Field                                         | Value                                                                                             | 1             |             |            |             |         |
| description<br>  enabled<br>  id<br>  name<br>  type | <pre>n   Openstack Networking   True   c9f6b428eb4a498f8bb35c8413df40fa   neutron   network</pre> |               |             |            |             |         |

Create the Networking service API endpoints:

### # openstack endpoint create --region RegionOne network public http://10.60.22.5:9696

root@tme-openstack:~# openstack endpoint create --region RegionOne network public http://10.60.22.5:9696

| Field                                                                                        | Value                                                                                                    |
|----------------------------------------------------------------------------------------------|----------------------------------------------------------------------------------------------------|
| <pre>enabled id id interface region region_id service_id service_name service_type url</pre> | True<br>  fcd10e54770449c1a831c6e1819be411<br>  public<br>  RegionOne<br>  RegionOne<br>  c9f6b428eb4a498f8bb35c8413df40fa<br>  neutron<br>  network<br>  http://10.60.22.5:9696 |

#### # openstack endpoint create --region RegionOne network internal http://10.60.22.5:9696

root@tme-openstack:~# openstack endpoint create --region RegionOne network internal http://10.60.22.5:9696

| Field                                                                               | Value                                                                                                    |
|-------------------------------------------------------------------------------------|----------------------------------------------------------------------------------------------------|
| <pre>enabled id id region region_id service_id service_name service_type url </pre> | True<br>11a264064f5a4bdb9b6a1af32bbb3356<br>internal<br>RegionOne<br>c9f6b428eb4a498f8bb35c8413df40fa<br>neutron<br>network<br>http://10.60.22.5:9696 |

#### # openstack endpoint create --region RegionOne network admin http://10.60.22.5:9696

root@tme-openstack:~# openstack endpoint create --region RegionOne network admin http://10.60.22.5:9696

| Field        | Value                            |
|--------------|----------------------------------|
| enabled      | True                             |
| id           | e10cb1c261974b44b004547950684586 |
| interface    | admin                            |
| region       | RegionOne                        |
| region_id    | RegionOne                        |
| service_id   | c9f6b428eb4a498f8bb35c8413df40fa |
| service_name | neutron                          |
| service_type | network                          |
| url          | http://10.60.22.5:9696           |

Install the neutron package:

# apt-get install -y neutron-server neutron-plugin-openvswitch neutron-pluginopenvswitch-agent neutron-common neutron-dhcp-agent neutron-I3-agent neutronmetadata-agent openvswitch-switch

Edit **/etc/neutron/neutron.conf**. Locate the properties referenced below and edit their corresponding values to match the examples provided here (uncomment lines as necessary):

[DEFAULT] core\_plugin = ml2 service\_plugins = router rpc\_backend = rabbit auth\_strategy = keystone notify\_nova\_on\_port\_status\_changes = True notify\_nova\_on\_port\_data\_changes = True nova\_url = <u>http://10.60.22.5:8774/v2</u>

allow\_overlapping\_ips = True

[keystone\_authtoken] auth\_uri = <u>http://10.60.22.5:5000</u> auth\_url = <u>http://10.60.22.5:35357</u> auth\_plugin = password project\_domain\_id = default user\_domain\_id = default project\_name = service username = neutron password = <password>

```
[database]
connection = mysql+pymysql://neutron:<<u>neutron_dbpass>@10.60.22.5</u>/neutron
```

[oslo\_messaging\_rabbit] rabbit\_host = 10.60.22.5 rabbit\_userid = openstack rabbit\_password = <rabbit\_pass>

```
[nova]
auth_url = <u>http://10.60.22.5:35357</u>
auth_plugin = password
project_domain_id = default
user_domain_id = default
region_name = RegionOne
project_name = service
username = nova
password = <nova_pass>
```

[oslo\_concurrency]

lock\_path = \$state\_path/lock

Replace **nova\_pass** with the password chosen by you for **nova** user. Replace the **rabbit\_pass** for the password you chose earlier for **openstack** user. Replace **neutron\_dbpass** with the password chosen for user to create neutron database. Update the IP addresses referenced here as appropriate.

Edit **/etc/neutron/plugins/ml2/ml2\_conf.ini.** Locate the properties referenced below and edit their corresponding values to match the examples provided here (uncomment lines as necessary):

[ml2] type\_drivers = flat,vxlan tenant\_network\_types = vxlan mechanism\_drivers = openvswitch,l2population

extension\_drivers = port\_security

[ml2\_type\_flat] flat\_networks = External

[ml2\_type\_vxlan]

vni\_ranges = 10000:20000

[securitygroup] firewall\_driver=neutron.agent.linux.iptables\_firewall.OVSHybridIptablesFirewallDriver enable\_security\_group=True Edit **/etc/neutron/I3\_agent.ini.** Locate the properties referenced below and edit their corresponding values to match the examples provided here (uncomment lines as necessary):

## [DEFAULT]

debug = True
interface\_driver = neutron.agent.linux.interface.OVSInterfaceDriver
use\_namespaces = True

external\_network\_bridge =

Note: The value for the **external\_network\_bridge** property is purposely left blank.

Edit **/etc/neutron/dhcp\_agent.ini.** Locate the properties referenced below and edit their corresponding values to match the examples provided here (uncomment lines as necessary):

## [DEFAULT]

### interface\_driver = neutron.agent.linux.interface.OVSInterfaceDriver dhcp\_driver = neutron.agent.linux.dhcp.Dnsmasq

#### use\_namespaces = True

Edit **/etc/neutron/metadata\_agent.ini.** Locate the properties referenced below and edit their corresponding values to match the examples provided here (uncomment lines as necessary):

## [DEFAULT]

auth\_url = http://10.60.22.5:35357 auth\_uri = http://10.60.22.5:5000 auth\_region = RegionOne admin\_tenant\_name = %SERVICE\_TENANT\_NAME% admin\_user = %SERVICE\_USER% admin\_password = %SERVICE\_PASSWORD% nova\_metadata\_ip = 127.0.0.1 metadata\_proxy\_shared\_secret = infoblox

Edit **/etc/neutron/plugins/ml2/openvswitch\_agent.ini.** Locate the properties referenced below and edit their corresponding values to match the examples provided here (uncomment lines as necessary):

[ovs]

local\_ip = 10.60.22.5
enable\_tunneling = True
bridge\_mappings = External:br-ex

[agent] tunnel\_types = vxlan I2\_population = True

[securitygroup] firewall\_driver = neutron.agent.linux.iptables\_firewall.OVSHybridlptablesFirewallDriver enable\_security\_group = True

Populate the database:

# su -s /bin/sh -c "neutron-db-manage --config-file /etc/neutron/neutron.conf --config-file /etc/neutron/plugins/ml2/ml2\_conf.ini upgrade head" neutron

**Restart Neutron services:** 

service neutron-server restart service neutron-dhcp-agent restart service neutron-metadata-agent restart service neutron-I3-agent restart

# Verify the operation of Network Service

#### # source admin-openrc.sh

# neutron agent-list

| +                                                                                                    | +                                                                    |                                      | +                              |                                    |                                                                                                    | + |
|----------------------------------------------------------------------------------------------------|----------------------------------------------------------------------|--------------------------------------|--------------------------------|------------------------------------|----------------------------------------------------------------------------------------------------|---|
| id                                                                                                    | agent_type                                                           | host                                 | alive                          | admin_state_up                     | binary                                                                                              | i |
| 41f8b6b5-72c4-4ec2-a484-65369d3949cf<br>  4bce38aa-7d78-41ab-83cb-e9916f015a55<br>  b48857d7-f2d7-4b5f-bc09-0897514cd091<br>  d6d8f61a-7f4d-4a10-a87b-b77d00038c79 | Open vSwitch agent<br>  L3 agent<br>  Metadata agent<br>  DHCP agent | tme-OS<br>tme-OS<br>tme-OS<br>tme-OS | :-)<br>  :-)<br>  :-)<br>  :-) | True<br>  True<br>  True<br>  True | neutron-openvswitch-agent<br>  neutron-l3-agent<br>  neutron-metadata-agent<br>  neutron-dhcp-agent |   |

Add bridges as necessary by using the following commands (typically, only these bridges are needed):

ovs-vsctl add-br br-int ovs-vsctl add-br br-ex ovs-vsctl add-br br-tun

Once the bridges are added, the Ethernet interface/IP address of the OpenStack node needs to be moved under bridge br-ex and a default route added pointing to br-ex interface. This is needed so that floating-ips can be used and enable routing between the virtual network created in OpenStack and the external network.

Note: Before completing the following, be sure to read through and understand these steps as connectivity may be lost during the process.

Issue the following command on the console:

# ifconfig

Verify the Ethernet interface that is being used for the IP connectivity. In the example provided here, it is **eth0**.

Update the interfaces file in /etc/network/ with the following configuration:

auto lo iface lo inet loopback

auto eth0 iface eth0 inet manual up ip link set dev eth0 up down ip link set dev eth0 down

iface br-ex inet static address 10.60.22.5 netmask 255.255.255.0 mtu 1550

Please replace **10.60.22.5** in the above configuration with your controllers IP.

Next, connect to the physical console (keyboard and mouse or virtual console) as the following command is going to result in loss of network connectivity as the servers IP address is being moved to the (virtual/bridging) br-ex interface. Once connected to the servers' console, run the following command (replacing the IP addresses shown in the example with your servers IP address):

# ip addr del 10.60.22.5/24 dev eth0 ; ip addr add 10.60.22.5/24 dev br-ex ; ip link set dev br-ex up ; ovs-vsctl add-port br-ex eth0

From console, add default route to point to br-ex interface to restore ssh connectivity:

## # route add default gw 10.60.22.1 br-ex

Launch an ssh connection from your computer to your controller (Ubuntu server) to verify connectivity.

Run the command **ifconfig** and verify that the IP address is now shown under the **br-ex** interface.

root@tme-OS:~# ifconfig br-ex Link encap:Ethernet HWaddr 00:50:56:9c:53:f2 inet addr:10.60.22.5 Bcast:0.0.0.0 Mask:255.255.255.0 inet6 addr: fe80::502d:d5ff:feb4:934e/64 Scope:Link UP BROADCAST RUNNING MULTICAST MTU:1500 Metric:1 RX packets:651 errors:0 dropped:0 overruns:0 frame:0 TX packets:413 errors:0 dropped:0 overruns:0 carrier:0 collisions:0 txqueuelen:0 RX bytes:58971 (58.9 KB) TX bytes:57086 (57.0 KB)

eth0 Link encap:Ethernet HWaddr 00:50:56:9c:53:f2 inet6 addr: fe80::250:56ff:fe9c:53f2/64 Scope:Link UP BROADCAST RUNNING MULTICAST MTU:1500 Metric:1 RX packets:463155 errors:0 dropped:11 overruns:0 frame:0 TX packets:394399 errors:0 dropped:0 overruns:0 carrier:0 collisions:0 txqueuelen:1000 RX bytes:184681019 (184.6 MB) TX bytes:36966282 (36.9 MB)

Note: The above settings are not persistent. If the server is rebooted, these commands may need to be run again to restore network connectivity.

# Add the Dashboard

The OpenStack Dashboard, also known as <u>horizon</u> is a web interface that enables cloud administrators and users to manage various OpenStack resources and services.

Install OpenStack Web UI using the following command:

#### # apt-get install -y openstack-dashboard

After installing login using the following credentials

URL : <u>http://<ip-address>/horizon</u> Username: admin Password: <password>

Use the password above that you created for user **admin**. Replace the <ip-address> with the IP of your OpenStack server.

| Usage Overview - Op           | benSta × +            |              |                     |           |                      |                                         |       |            |       |       |       |        |   |
|-------------------------------|-----------------------|--------------|---------------------|-----------|----------------------|-----------------------------------------|-------|------------|-------|-------|-------|--------|---|
| (i) 10.60.22.5/horizon/admin/ |                       |              |                     |           | C C                  | ζ Search                                | ☆     | <b>≜</b> ♥ | Ŧ     | Â     |       | •••    | ≡ |
| ubuntu®                       | 🗐 admin 👻             |              |                     |           |                      |                                         |       |            |       |       | 占 a   | dmin • | - |
| Project                       | Overview              |              |                     |           |                      |                                         |       |            |       |       |       |        |   |
| Admin ^                       | Usage Summa           | ry           |                     |           |                      |                                         |       |            |       |       |       |        |   |
| System ^                      | Select a period       | of time to   | query               | its usa   | ge:                  |                                         |       |            |       |       |       |        |   |
| Overview                      | From: 2017-01-01      |              | <b>To:</b> 20       | 17-01-27  | Subm                 | it The date should be in YYYY-mm-dd for | mat.  |            |       |       |       |        |   |
| Hypervisors                   | Active Instances: 0 A | ctive RAM: ( | ) Bytes <b>Th</b> i | is Period | s VCPU-Hours: 0 This | Period's GB-Hours: 0 This I             | Perio | d's RA     | M-Ho  | urs:  | 0     |        |   |
| Host Aggregates               | Usage                 |              |                     |           |                      |                                         |       |            | Ł Dow | nload | CSV S | ummar  | у |
| Instances                     | Project Name          | VCPUs        | Disk                | RAM       | VCPU Hours @         | Disk GB Hours 😡                         | N     | emory      | MB H  | lour  | s 🕢   |        |   |
| Flavors                       |                       |              |                     |           | No items to disp     | lay.                                    |       |            |       |       |       |        |   |
| Images                        | Displaying 0 items    |              |                     |           |                      |                                         |       |            |       |       |       |        |   |
| Networks                      |                       |              |                     |           |                      |                                         |       |            |       |       |       |        |   |
| Routers                       |                       |              |                     |           |                      |                                         |       |            |       |       |       |        |   |
| Defaults                      |                       |              |                     |           |                      |                                         |       |            |       |       |       |        |   |
| Metadata Definitions          |                       |              |                     |           |                      |                                         |       |            |       |       |       |        |   |
| System Information            | _                     |              |                     |           | _                    |                                         |       |            |       |       |       |        |   |

|                                                                     | nin/images/                      |                      |            |       |           | C          | Q, Search |      | z      | 2 自 🛡 🖡        | ♠            |      |
|---------------------------------------------------------------------|----------------------------------|----------------------|------------|-------|-----------|------------|-----------|------|--------|----------------|--------------|------|
| ubuntu®                                                             | E                                | l admin <del>-</del> |            |       |           |            |           |      |        |                | 🚨 admii      | n 🔻  |
| Project                                                             | Im                               | ages                 |            |       |           |            |           |      |        |                |              |      |
| Admin                                                               |                                  |                      |            |       | Image Nam | e = 🚽 Filt | er        |      | Filter | + Create Image | × Delete Ima | iges |
| System                                                              |                                  | Project              | Image Name | Туре  | Status    | Public     | Protected | Form | nat    | Size           | Actions      |      |
| Overvie                                                             | w                                | admin                | cirros     | Image | Active    | Yes        | No        | QCO  | W2     | 12.7 MB        | Edit Image   | •    |
| Hyperviso                                                           | Displa                           | aying 1 item         |            |       |           |            |           |      |        |                |              |      |
| Host Aggregate                                                      | ès                               |                      |            |       |           |            |           |      |        |                |              |      |
| Instance                                                            |                                  |                      |            |       |           |            |           |      |        |                |              |      |
| instance                                                            | 15                               |                      |            |       |           |            |           |      |        |                |              |      |
| Flavo                                                               | rs                               |                      |            |       |           |            |           |      |        |                |              |      |
| Flavo                                                               | rs<br>IS                         |                      |            |       |           |            |           |      |        |                |              |      |
| Flavo<br>Image<br>Network                                           | rs<br>15<br>35                   |                      |            |       |           |            |           |      |        |                |              |      |
| Flavo<br>Image<br>Network                                           | 25<br>15<br>15<br>15<br>15<br>15 |                      |            |       |           |            |           |      |        |                |              |      |
| Flavo<br>Flavo<br>Networl<br>Route<br>Defaul                        | rs<br>15<br>15<br>15<br>15       |                      |            |       |           |            |           |      |        |                |              |      |
| Flavo<br>Flavo<br>Networf<br>Route<br>Defaul<br>Metadata Definition | rs<br>IS<br>IS<br>IS             |                      |            |       |           |            |           |      |        |                |              |      |

# Add the Orchestration Service (HEAT)

The Orchestration service provides a template-based orchestration for describing a cloud application by running OpenStack API calls to generate running cloud applications.

The Orchestration service consists of the following components:

#### heat command-line client

A CLI that communicates with the heat-api to run AWS CloudFormation APIs. End developers can directly use the Orchestration REST API.

#### heat-api component

An OpenStack-native REST API that processes API requests by sending them to the heat-engine over Remote Procedure Call (RPC).

#### heat-api-cfn component

An AWS Query API that is compatible with AWS CloudFormation. It processes API requests by sending them to the heat-engine over RPC.

#### heat-engine

Orchestrates the launching of templates and provides events back to the API consumer.

Complete the following the steps to install the orchestration service on the OpenStack server.

Create database for heat by logging in as admin user to the SQL database:

#### # mysql –u root –p

Create the heat database:

**CREATE DATABASE** heat;

Grant proper access:

GRANT ALL PRIVILIGES ON heat.\* TO 'heat'@'localhost'

IDENTIFIED BY '<HEAT\_DBPASS>';

GRANT ALL PRIVILIGES ON heat.\* TO 'heat'@'%'

IDENTIFIED BY '<HEAT\_DBPASS>';

Note: Replace **<HEAT\_DBPASS>** with a password of your choice.

```
root@tme-openstack:~# mysql -u root -p
Enter password:
Welcome to the MariaDB monitor. Commands end with ; or \g.
Your MariaDB connection id is 11665
Server version: 5.5.54-MariaDB-lubuntu0.14.04.1 (Ubuntu)
Copyright (c) 2000, 2016, Oracle, MariaDB Corporation Ab and others.
Type 'help;' or '\h' for help. Type '\c' to clear the current input statement.
MariaDB [(none)]> CREATE DATABASE heat;
ERROR 1007 (HY000): Can't create database 'heat'; database exists
MariaDB [(none)]> GRANT ALL PRIVILEGES ON heat.* T0 'heat'@'localhost'
    -> IDENTIFIED BY 'Infoblox_1';
Query OK, 0 rows affected (0.00 sec)
MariaDB [(none)]> GRANT ALL PRIVILEGES ON heat.* T0 'heat'@'%'
    -> IDENTIFIED BY 'Infoblox_1';
Query OK, 0 rows affected (0.00 sec)
```

MariaDB [(none)]> quit Bye

Source the admin credentials to gain access to admin-only CLI commands by issuing the following the command:

#### # source admin-openrc.sh

To create the service credentials, complete these steps:

Create the heat user:

#### # openstack user create --domain default --password-prompt heat

Choose a password for user heat.

root@tme-openstack:~# source admin-openrc.sh
root@tme-openstack:~# openstack user create --domain default --password-prompt heat
User Password:
Repeat User Password:

| +                                                | Value                                                               |
|--------------------------------------------------|---------------------------------------------------------------------|
| <pre>domain_id domain_id enabled id name +</pre> | default<br>  True<br>  5fd095d3e2974a9bbce67dff81fda2a1  <br>  heat |

Add the admin role to the heat user:

#### # openstack role add --project service --user heat admin

root@tme-openstack:~# openstack role add --project service --user heat admin root@tme-openstack:~#

Note: No output is displayed upon successful completion for above command.

Create the heat and heat-cfn service entities:

#### # openstack service create --name heat --description "Orchestration" orchestration

root@tme-openstack:~# openstack service create --name heat --description "Orchestration" orchestration

| Field                                        | Value                                                                              |
|----------------------------------------------|------------------------------------------------------------------------------------|
| description<br>enabled<br>id<br>name<br>type | Orchestration<br>True<br>79a24a3751fc49ad8e5a6fd31031bf17<br>heat<br>orchestration |
|                                              | _                                                                                  |

#### # openstack service create --name heat-cfn --description "Orchestration" cloudformation

root@tme-openstack:~# openstack service create --name heat-cfn --description "Orchestration" cloudformation

| Field       | Value                            |
|-------------|----------------------------------|
| description | Orchestration                    |
| enabled     | True                             |
| id          | 64f2ec7b84e5446ca6b82495085c976c |
| name        | heat-cfn                         |
| type        | cloudformation                   |

Create the Orchestration service API endpoints:

# # openstack endpoint create --region RegionOne orchestration public <a href="http://10.60.22.5:8004/v1/%">http://10.60.22.5:8004/v1/%</a>\(tenant\_id\)s

root@tme-openstack:~# openstack endpoint create --region RegionOne orchestration public http://10.60.22.5:8004/v1
/%\(tenant\_id\)s

| Field                                                                                                    | Value                                                                                                    |
|----------------------------------------------------------------------------------------------------|----------------------------------------------------------------------------------------------------|
| enabled<br>  id<br>  interface<br>  region<br>  region_id<br>  service_id<br>  service_name<br>  service_type<br>  url | <pre>  True   True   16780a08611241c490bfe98f6aed32a5   public   RegionOne   RegionOne   79a24a3751fc49ad8e5a6fd31031bf17   heat   orchestration   http://10.60.22.5:8004/v1/%(tenant_id)s</pre> |

# # openstack endpoint create --region RegionOne orchestration internal <a href="http://10.60.22.5:8004/v1/%">http://10.60.22.5:8004/v1/%</a>\(tenant\_id\)s

root@tme-openstack:~# openstack endpoint create --region RegionOne orchestration internal http://10.60.22.5:8004/ v1/%\(tenant\_id\)s

| enabled       True         id       6ddb16e0c84342c084e8884672496982         interface       internal         region       RegionOne         region_id       RegionOne         service_id       79a24a3751fc49ad8e5a6fd31031bf17         service_name       heat         service_type       orchestration         url       http://10.60.22.5:8004/v1/%(tenant_id)s | Field                                                                              | Value                                                                                                    |
|----------------------------------------------------------------------------------------------------|------------------------------------------------------------------------------------|----------------------------------------------------------------------------------------------------|
|                                                                                                    | <pre>enabled id id region region_id service_id service_name service_type url</pre> | True<br>6ddb16e0c84342c084e8884672496982<br>internal<br>RegionOne<br>79a24a3751fc49ad8e5a6fd31031bf17<br>heat<br>orchestration<br>http://10.60.22.5:8004/v1/%(tenant_id)s |

#### # openstack endpoint create --region RegionOne orchestration admin http://10.60.22.5:8004/v1/%\(tenant\_id\)s

root@tme-openstack:~# openstack endpoint create --region RegionOne orchestration admin http://10.60.22.5:8004/v1/
%\(tenant\_id\)s

| Field                                                                                                    | Value                                                                                                    |
|----------------------------------------------------------------------------------------------------|----------------------------------------------------------------------------------------------------|
| enabled  <br>  id  <br>  interface  <br>  region  <br>  region_id  <br>  service_id  <br>  service_name  <br>  service_type  <br>  url | True<br>7b9f5344ae51493bb70040e89af3878c<br>admin<br>RegionOne<br>RegionOne<br>79a24a3751fc49ad8e5a6fd31031bf17<br>heat<br>orchestration<br>http://10.60.22.5:8004/v1/%(tenant_id)s |
| +                                                                                                    |                                                                                                    |

# openstack endpoint create --region RegionOne cloudformation public <a href="http://10.60.22.5:8000/v1">http://10.60.22.5:8000/v1</a>

root@tme-openstack:~# openstack endpoint create --region RegionOne cloudformation public http://10.60.22.5:8000/v
1

| Field                                                                                                    | Value                                                                                                    |
|----------------------------------------------------------------------------------------------------|----------------------------------------------------------------------------------------------------|
| enabled<br>  id<br>  interface<br>  region<br>  region_id<br>  service_id<br>  service_name<br>  service_type<br>  url | True<br>ef154fe337104709b4b638ae8daf2711<br>public<br>RegionOne<br>RegionOne<br>64f2ec7b84e5446ca6b82495085c976c<br>heat-cfn<br>cloudformation<br>http://10.60.22.5:8000/v1 |
| +                                                                                                    |                                                                                                    |

# # openstack endpoint create --region RegionOne cloudformation internal <a href="http://10.60.22.5:8000/v1">http://10.60.22.5:8000/v1</a>

root@tme-openstack:~# openstack endpoint create --region RegionOne cloudformation internal http://10.60.22.5:8000
/v1

| enabled  Trueid  f556cc81d3874d1ab0c13d6dae775f47interface  internalregion  RegionOneregion_id  RegionOneservice_id  64f2ec7b84e5446ca6b82495085c976cservice_name  heat-cfnservice_type  cloudformationurl  http://10.60.22.5:8000/v1 | Field                                                                              | Value                                                                                                    |
|----------------------------------------------------------------------------------------------------|------------------------------------------------------------------------------------|----------------------------------------------------------------------------------------------------|
|                                                                                                    | <pre>enabled id id region region_id service_id service_name service_type url</pre> | True<br>f556cc81d3874d1ab0c13d6dae775f47<br>internal<br>RegionOne<br>64f2ec7b84e5446ca6b82495085c976c<br>heat-cfn<br>cloudformation<br>http://10.60.22.5:8000/v1 |

#### # openstack endpoint create --region RegionOne cloudformation admin http://10.60.22.5:8000/v1

root@tme-openstack:~# openstack endpoint create --region RegionOne cloudformation admin http://10.60.22.5:8000/v1

| Field                                                                  | Value                                                                                                    |
|------------------------------------------------------------------------|----------------------------------------------------------------------------------------------------|
| <pre>enabled id id region region_id service_id service_type url </pre> | True<br>07fd6e43458a4f0e87585a8ead4f8f1a<br>admin<br>RegionOne<br>RegionOne<br>64f2ec7b84e5446ca6b82495085c976c<br>heat-cfn<br>cloudformation<br>http://10.60.22.5:8000/v1 |

Create the **heat** domain that contains projects and users for stacks:

#### # openstack domain create --description "Stack projects and users" heat

root@tme-openstack:~# openstack domain create --description "Stack projects and users" heat

| +                                          | Value                                                                        | + |
|--------------------------------------------|------------------------------------------------------------------------------|---|
| description<br>  enabled<br>  id<br>  name | Stack projects and users<br>True<br>97be581da3394f13a048185c6c54e1a4<br>heat |   |

Create the **heat\_domain\_admin** user to manage projects and **users** in the heat domain:

#### # openstack user create --domain heat --password-prompt heat\_domain\_admin

Choose a password of your choice.

root@tme-openstack:~# openstack user create --domain heat --password-prompt heat\_domain\_admin
User Password:
Repeat User Password:

| +                                        | L                                                                                                    |
|------------------------------------------|----------------------------------------------------------------------------------------------------|
| Field                                    | Value                                                                                                   |
| domain_id<br>  enabled<br>  id<br>  name | 97be581da3394f13a048185c6c54e1a4<br>  True<br>  6dbf485cb285400296acfe28c60432fa<br>  heat_domain_admin |

Add the **admin** role to the **heat\_domain\_admin** user in the **heat** domain **t**o enable administrative stack management privileges by the **heat\_domain\_admin** user:

#### # openstack role add --domain heat --user heat\_domain\_admin admin

```
root@tme-openstack:~# openstack role add --domain heat --user heat_domain_admin admin
root@tme-openstack:~#
```

Note: No output is displayed for successful completion of the above command.

Create the heat\_stack\_owner role:

#### # openstack role create heat\_stack\_owner

root@tme-openstack:~# openstack role create heat\_stack\_owner

| +        | ield       | Value                                                | +    |
|----------|------------|------------------------------------------------------|------|
| i<br>  n | d  <br>ame | 30306e370a7e4d5389c7bc69ed56f29c<br>heat_stack_owner | <br> |

Add the **heat\_stack\_owner** role to the demo project and user to enable stack management by the demo user:

#### # openstack role add --project demo --user demo heat\_stack\_owner

```
root@tme-openstack:~# openstack role add --project demo --user demo heat_stack_owner
root@tme-openstack:~#
```

Note: This command has no output.

Create the heat\_stack\_user role:

### # openstack role create heat\_stack\_user

Note: No output is displayed for successful completion of the above command.

root@tme-openstack:~# openstack role create heat\_stack\_user

| Field        | Value                                               |            |
|--------------|-----------------------------------------------------|------------|
| id<br>  name | 8aa9a17efa74470aac818af5f058cd7b<br>heat_stack_user | -<br> <br> |

Install the orchestration packages:

## # apt-get install heat-api heat-api-cfn heat-engine python-heatclient

Edit the /etc/heat/heat.conf file and complete the following actions:

[DEFAULT] rpc\_backend = rabbit heat\_metadata\_server\_url = http://10.60.22.5:8000 heat\_waitcondition\_server\_url = http://10.60.22.5:8000/v1/waitcondition stack\_domain\_admin = heat\_domain\_admin stack\_domain\_admin\_password = <password> stack\_user\_domain\_name = heat

```
[database]
connection = mysql+pymysql://heat:Infoblox_1@10.60.22.5/heat
```

```
[keystone_authtoken]
auth_uri = http://10.60.22.5:5000
auth_url = http://10.60.22.5:35357
auth_plugin = password
project_domain_id = default
user_domain_id = default
project_name = service
username = heat
password = <password>
```

[trustee] auth\_plugin = password auth\_url = http://10.60.22.5:35357 username = heat password = <password>

user\_domain\_id = default

[clients\_keystone] auth\_uri = <u>http://10.60.22.5:5000</u>

#### [ec2authtoken] auth\_uri = http://10.60.22.5:5000/v3

Note: Replace <password> with the appropriate password for the respective users.

In the example above, **10.60.22.5** is the IP address used for the OpenStack controller node. Replace this with the appropriate IP address for your server.

Populate the Orchestration database:

#### # su -s /bin/sh -c "heat-manage db\_sync" heat

```
root@tme-openstack:/etc/heat# su -s /bin/sh -c "heat-manage db_sync" heat
2017-01-27 15:32:37.462 26543 INFO migrate.versioning.api [-] 27 -> 28...
2017-01-27 15:32:37.522 26543 INFO migrate.versioning.api [-] done
2017-01-27 15:32:37.553 26543 INFO migrate.versioning.api [-] 28 -> 29...
2017-01-27 15:32:37.554 26543 INFO migrate.versioning.api [-] done
2017-01-27 15:32:37.681 26543 INFO migrate.versioning.api [-] 29 -> 30...
2017-01-27 15:32:37.681 26543 INFO migrate.versioning.api [-] done
2017-01-27 15:32:37.681 26543 INFO migrate.versioning.api [-] done
2017-01-27 15:32:37.681 26543 INFO migrate.versioning.api [-] done
2017-01-27 15:32:37.713 26543 INFO migrate.versioning.api [-] done
2017-01-27 15:32:37.714 26543 INFO migrate.versioning.api [-] done
2017-01-27 15:32:37.790 26543 INFO migrate.versioning.api [-] done
2017-01-27 15:32:37.791 26543 INFO migrate.versioning.api [-] done
2017-01-27 15:32:37.791 26543 INFO migrate.versioning.api [-] done
2017-01-27 15:32:37.872 26543 INFO migrate.versioning.api [-] 32 -> 33...
2017-01-27 15:32:37.872 26543 INFO migrate.versioning.api [-] done
2017-01-27 15:32:37.872 26543 INFO migrate.versioning.api [-] done
2017-01-27 15:32:37.872 26543 INFO migrate.versioning.api [-] done
2017-01-27 15:32:37.872 26543 INFO migrate.versioning.api [-] done
```

Restart the Orchestration services:

```
# service heat-api restart# service heat-api-cfn restart# service heat-engine restart
```

By default, the Ubuntu packages create an SQLite database.

Because the configuration demonstrated in this guide uses a SQL database server, you can remove the SQLite database file:

#### # rm -f /var/lib/heat/heat.sqlite

# **Verify Heat Service**

To verify the operation of heat service, perform the following steps:

Source the admin credentials to gain access to admin-only CLI commands by issuing the following the command:

#### # source admin-openrc.sh

List service components to verify successful launch and registration of each process:

#### # heat service-list

root@tme-openstack:~# heat service-list

| +             | +           |                                      |               |        |                            | ++     |
|---------------|-------------|--------------------------------------|---------------|--------|----------------------------|--------|
| hostname      | binary      | engine_id                            | host          | topic  | updated_at                 | status |
| tme-openstack | heat-engine | 03a85161-8291-4136-b944-9932e0405aa0 | tme-openstack | engine | 2017-02-13T20:34:11.000000 | up     |
| tme-openstack | heat-engine | 14547753-2e39-43d9-81be-291bcabc16ba | tme-openstack | engine | 2017-02-13T20:34:11.000000 | up     |
| tme-openstack | heat-engine | 17762ef9-0ef7-48d4-b2a5-2df7cb99c7ad | tme-openstack | engine | 2017-02-13T20:34:11.000000 | up     |
| tme-openstack | heat-engine | 19caa53f-92d6-4049-816d-9a2f1b5c4e52 | tme-openstack | engine | 2017-02-13T20:34:11.000000 | up     |
| tme-openstack | heat-engine | 1d6d2bb4-d369-42bf-9b30-749ce23c121a | tme-openstack | engine | 2017-02-13T20:34:11.000000 | up     |
| tme-openstack | heat-engine | 1dde42e9-7c87-4fe8-a8ef-26e7014a8594 | tme-openstack | engine | 2017-02-13T20:34:11.000000 | up     |
| tme-openstack | heat-engine | 1e73c1ca-0fc3-4709-b1b5-15a8eb305abc | tme-openstack | engine | 2017-02-13T20:34:11.000000 | up     |
| tme-openstack | heat-engine | 22685ca6-921a-40ec-a07a-74289cd9dc65 | tme-openstack | engine | 2017-02-13T20:34:11.000000 | up     |
| tme-openstack | heat-engine | 26e0f35c-cf14-43dd-bb35-7d16c0dca804 | tme-openstack | engine | 2017-02-13T20:34:11.000000 | up     |
| tme-openstack | heat-engine | 29852d3f-1950-4bfa-b4c1-e58453b80b5f | tme-openstack | engine | 2017-02-13T20:34:11.000000 | up     |
| tme-openstack | heat-engine | 2cad62ef-d192-4af5-9f05-c241fb49a348 | tme-openstack | engine | 2017-02-13T20:34:11.000000 | up     |
| tme-openstack | heat-engine | 45ad8497-fe9e-4e9e-9c35-618f04100cce | tme-openstack | engine | 2017-02-13T20:34:11.000000 | up     |
| tme-openstack | heat-engine | 5a5a6ad3-9030-4e12-87a6-2fff27042ae1 | tme-openstack | engine | 2017-02-13T20:34:11.000000 | up     |
| tme-openstack | heat-engine | 614048ce-7b35-40d8-80a1-2005adffb679 | tme-openstack | engine | 2017-02-13T20:34:11.000000 | up     |
| tme-openstack | heat-engine | 6e477d7c-92ff-453c-b65a-928344badb32 | tme-openstack | engine | 2017-02-13T20:34:11.000000 | up     |
| tme-openstack | heat-engine | 83a33416-000b-4f83-8175-bb0d04b508ff | tme-openstack | engine | 2017-02-13T20:34:11.000000 | up     |
| tme-openstack | heat-engine | 8b818b53-9815-468f-b127-b8f7f2896f5e | tme-openstack | engine | 2017-02-13T20:34:11.000000 | up     |
| tme-openstack | heat-engine | 9b3490c2-107c-4b6d-9df2-6fd0e2b3907c | tme-openstack | engine | 2017-02-13T20:34:11.000000 | up     |
| tme-openstack | heat-engine | a2cf55fe-89a5-45e8-9873-7c440cec200c | tme-openstack | engine | 2017-02-13T20:34:11.000000 | up     |
| tme-openstack | heat-engine | b5ae02a3-1614-42e0-b50e-6ea49f6cde0d | tme-openstack | engine | 2017-02-13T20:34:11.000000 | up     |
| tme-openstack | heat-engine | c3cb1304-c582-49aa-9807-937e7da3c229 | tme-openstack | engine | 2017-02-13T20:34:11.000000 | up     |
| tme-openstack | heat-engine | cbcec6de-0458-4556-84d0-ddacccb20898 | tme-openstack | engine | 2017-02-13T20:34:11.000000 | up     |
| tme-openstack | heat-engine | cd63f258-7cee-404d-88f4-9d669c4ae5f5 | tme-openstack | engine | 2017-02-13T20:34:11.000000 | up     |
| tme-openstack | heat-engine | d7231314-16ac-407e-88e3-30738332c9db | tme-openstack | engine | 2017-02-13T20:34:11.000000 | up     |
| tme-openstack | heat-engine | df9b78b3-2dc9-4a99-8e7f-4d4b1cab57fc | tme-openstack | engine | 2017-02-13T20:34:11.000000 | up     |
| tme-openstack | heat-engine | e12c17f5-7f44-44b6-b262-15cf96886d9b | tme-openstack | engine | 2017-02-13T20:34:11.000000 | up     |
| tme-openstack | heat-engine | e2ffba5e-faac-4633-a37b-fa2e9872cfc9 | tme-openstack | engine | 2017-02-13T20:34:11.000000 | up     |
| tme-openstack | heat-engine | ee005c46-638b-48c0-a266-eee26f5819eb | tme-openstack | engine | 2017-02-13T20:34:11.000000 | up I   |
| tme-openstack | heat-engine | ee731c7f-d29e-4287-a3a1-45664292bbb6 | tme-openstack | engine | 2017-02-13T20:34:11.000000 | up I   |
| tme-openstack | heat-engine | f776c7e6-c6a1-4328-a6fd-c18c314bad5c | tme-openstack | engine | 2017-02-13T20:34:11.000000 | up I   |
| tme-openstack | heat-engine | fc0a1f00-40b6-4727-9b63-278eb6133741 | tme-openstack | engine | 2017-02-13T20:34:11.000000 | up     |
| tme-openstack | heat-engine | ffa70525-ffa2-4ade-a1e3-6ecd7dc08982 | tme-openstack | engine | 2017-02-13T20:34:11.000000 | up I   |
| +             | +           |                                      |               |        |                            | +      |

Your OpenStack environment now includes Orchestration.

The Horizon Dashboard should now also show the **Orchestration** section in the UI.

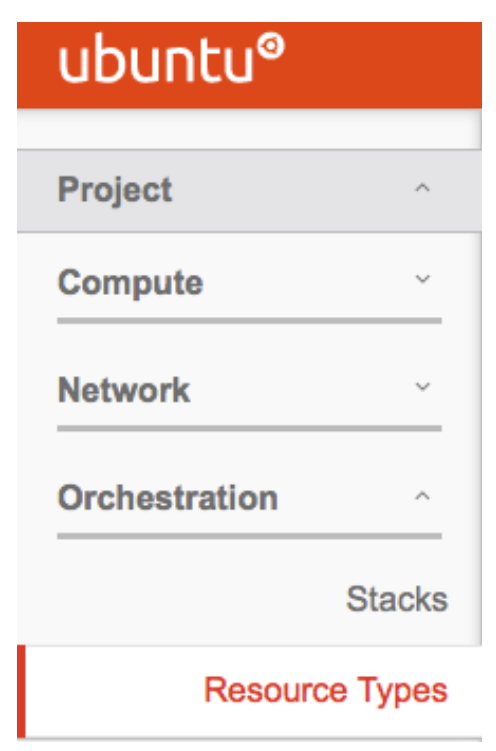

# **Installation of Infoblox Heat Resources**

To start the installation of the Infoblox Heat resources, make sure you have "pip" module installed. To install pip, use the following command:

© 2017 Infoblox Inc. OpenStack Deployment Guide using Single Server with Infoblox Orchestration March 2017 Page 38 of 69

### # apt-get install python-pip

Use the following command to install Infoblox Heat resources on the controller node:

#### # pip install heat-infoblox==2.0.0

Internet connectivity and working DNS resolution from the Controller node is required in order for this to complete successfully.

Edit /etc/heat/heat.conf and complete the following actions:

Add the following line under [Default] section:

#### plugin\_dirs = /usr/local/lib/python2.7/dist-packages/heat\_infoblox,/usr/lib64/heat,/usr/lib/heat

Add the following section as shown before:

#### [oslo\_concurrency] lock\_path = /home/heat-admin/directory\_for\_locks

Restart the Orchestration services to apply the above changes in Heat:

# service heat-api restart# service heat-api-cfn restart# service heat-engine restart

The Infoblox Heat resources can be seen from Horizon Dashboard, under **Orchestration** > **Resource Types** 

| Infoblox::Grid::AnycastLoopback       | Infoblox | Grid   | AnycastLoopback       |
|---------------------------------------|----------|--------|-----------------------|
| Infoblox::Grid::Bgp                   | Infoblox | Grid   | Bgp                   |
| Infoblox::Grid::BgpNeighbor           | Infoblox | Grid   | BgpNeighbor           |
| Infoblox::Grid::HaPair                | Infoblox | Grid   | HaPair                |
| Infoblox::Grid::Member                | Infoblox | Grid   | Member                |
| Infoblox::Grid::NameServerGroupMember | Infoblox | Grid   | NameServerGroupMember |
| Infoblox::Grid::Ospf                  | Infoblox | Grid   | Ospf                  |
| Infoblox::NetMRI::Job                 | Infoblox | NetMRI | Job                   |
| Infoblox::NetMRI::ManagedResource     | Infoblox | NetMRI | ManagedResource       |

# **Uploading the vNIOS Image**

To upload a vNIOS image, log onto the horizon Dashboard and click on **Images** under **Compute** section.

| ubuntu® |               |  |
|---------|---------------|--|
| Project | ^             |  |
| Compute | ^             |  |
|         | Overview      |  |
|         | Instances     |  |
|         | Images        |  |
| Acce    | ss & Security |  |

Click on Create Image on the right-hand side of the page to open the Create An Image pop-up window.

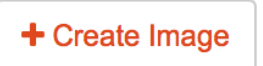

In our example, we name the fields as follows:

**Name** – vnios-802-1420

**Description** - NIOS image 8.x for 1420 appliance (optional)

Image Source – Select Image File

Image File – Click on Choose File and select the image to be uploaded

Format – Select QCOW2 – QEMU Emulator

Minimum Disk (GB) - Select 165 GB

Minimum Ram (MB) - Select 8192 MB

Public – Check this box

Click on **Create Image** to start the upload of the image.

Note: The image files are available in the **Downloads** section of the Infoblox Support Portal (<u>https://support.infoblox.com/</u>). The download type is **vNIOS for KVM**.

#### Create An Image

| Name *                                        |                                                                                                    |  |  |  |  |
|-----------------------------------------------|----------------------------------------------------------------------------------------------------|--|--|--|--|
| vnios-802-1420                                | Description:                                                                                                    |  |  |  |  |
| Description NIOS image 8.x for 1420 appliance | Currently only images available via an HTTP<br>URL are supported. The image location must be<br>accessible to the Image Service. Compressed<br>image binaries are supported (.zip and .tar.gz.) |  |  |  |  |
| Image Source                                  | Please note: The Image Location field MUST                                                                                                    |  |  |  |  |
| Image File                                    | be a valid and direct URL to the image binary.                                                                                                    |  |  |  |  |
| Image File Inios-8.0.2disk1.qcow2             | result in unusable images.                                                                                                    |  |  |  |  |
| Format *                                      |                                                                                                    |  |  |  |  |
| QCOW2 - QEMU Emulator                         |                                                                                                    |  |  |  |  |
| Architecture                                  |                                                                                                    |  |  |  |  |
| Minimum Disk (GB) 🚱                           |                                                                                                    |  |  |  |  |
| 165                                           |                                                                                                    |  |  |  |  |
| Minimum RAM (MB) 😧                            |                                                                                                    |  |  |  |  |
| 8192                                          |                                                                                                    |  |  |  |  |
| V Public                                      |                                                                                                    |  |  |  |  |
| Protected                                     |                                                                                                    |  |  |  |  |
|                                               | Cancel Create Image                                                                                                    |  |  |  |  |

Wait until the **Status** of the Image shows as **Active** under **Images**  $\rightarrow$  **Public.** Once the status shows as active, it can be used.

| Im                                                                                                    | ages           |       |        |        |           |                                |                    |                      |
|----------------------------------------------------------------------------------------------------|----------------|-------|--------|--------|-----------|--------------------------------|--------------------|----------------------|
|                                                                                                    |                |       |        |        |           | # Project (1) C Shared with Me | (0) The Public (2) | nage 🗶 Delete Images |
|                                                                                                    | Image Name     | Туре  | Status | Public | Protected | Format                         | Size               | Actions              |
|                                                                                                    | vnios-802-1420 | Image | Active | Yes    | No        | QCOW2                          | 984.1 MB           | Launch Instance      |
| cirros         Image         Active         Yes         No         QCOW2         12.7 MB         Launch Instance |                |       |        |        |           |                                |                    |                      |
| Displaying 2 items                                                                                               |                |       |        |        |           |                                |                    |                      |

# **Creating a Flavor**

In OpenStack, flavors define the compute, memory, and storage capacity of nova computing instances. To put it simply, a flavor is an available hardware configuration for a server. It defines the **size** of a virtual server that can be launched.

To create a Flavor to be used with Infoblox appliance, please refer to the Infoblox Support site (<u>https://support.infoblox.com/</u>) as it is based on the size and type of appliance being used.

To create a flavor in OpenStack, click on Flavors under Admin→ System in the Horizon Dashboard.

© 2017 Infoblox Inc. OpenStack Deployment Guide using Single Server with Infoblox Orchestration March 2017 Particular Particular Par

| ubuntu® |                |  |
|---------|----------------|--|
| Destant |                |  |
| Project | ~              |  |
| Admin   | ^              |  |
| System  | ^              |  |
|         | Overview       |  |
|         | Hypervisors    |  |
| Ho      | ost Aggregates |  |
|         | Instances      |  |
|         | Flavors        |  |
|         | Images         |  |

Click on Create Flavor.

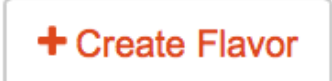

Fill the fields under Flavor Information Tab as follows:

Name – vNIOS-1 VCPUs- 4 RAM (MB) – 8192 Root Disk (GB) – 165 Ephemeral Disk (GB) – 0 Swap Disk (MB) – 0

# **Create Flavor**

| Flavor Information * Flavor Access |                                              |
|------------------------------------|----------------------------------------------|
| Name *                             | Elayors define the sizes for RAM disk number |
| vNIOS-1                            | of cores, and other resources and can be     |
|                                    | selected when users deploy instances.        |
| auto                               |                                              |
| VCPUs *                            |                                              |
| 4                                  | ٢                                            |
| RAM (MB) *                         |                                              |
| 8192                               |                                              |
| Root Disk (GB) *                   |                                              |
| 165                                |                                              |
| Ephemeral Disk (GB)                |                                              |
| 0                                  | ٢                                            |
| Swap Disk (MB)                     |                                              |
| 0                                  |                                              |
|                                    |                                              |

Cancel C

Create Flavor

×

Click Create Flavor.

# **Creating a Security Group**

In our example, we are using a Security Group named **default**. In order to access the Grid and be able to use DNS in the Grid, a few rules need to be added. To access the Security Group, click on:

| Project $\rightarrow$ Compute $\rightarrow$ Access & Securit |
|--------------------------------------------------------------|
|--------------------------------------------------------------|

| ubuntu® | ٥            |
|---------|--------------|
|         |              |
| Project | ^            |
| Compute | ^            |
|         | Overview     |
|         | Instances    |
|         | Images       |
| Acces   | s & Security |

Click on the checkbox next to default and then Manage Rules.

| Secu | rity Groups | Key Pairs | Floating IPs | API Access             |        |   |                         |                          |
|------|-------------|-----------|--------------|------------------------|--------|---|-------------------------|--------------------------|
|      |             |           |              |                        | Filter | Q | + Create Security Group | × Delete Security Groups |
|      | Name        |           |              | Description            |        |   |                         | Actions                  |
|      | default     |           |              | Default security group |        |   |                         | Manage Rules             |

Use Add Rule to reflect the settings as shown in screenshot below:

Manage Security Group Rules: default (56d01692-ebd0-409a-ba58-a978a801b5d2)

|      |           |            |             |             |                  |                       | + Add Rule | × Delete Rules |
|------|-----------|------------|-------------|-------------|------------------|-----------------------|------------|----------------|
|      | Direction | Ether Type | IP Protocol | Port Range  | Remote IP Prefix | Remote Security Group |            | Actions        |
|      | Ingress   | IPv6       | Any         | Any         | -                | default               |            | Delete Rule    |
|      | Ingress   | IPv4       | Any         | Any         | -                | default               |            | Delete Rule    |
|      | Egress    | IPv6       | Any         | Any         | ::/0             | -                     |            | Delete Rule    |
|      | Egress    | IPv4       | Any         | Any         | 0.0.0.0/0        | -                     |            | Delete Rule    |
|      | Ingress   | IPv4       | ICMP        | Any         | 0.0.0.0/0        | -                     |            | Delete Rule    |
|      | Ingress   | IPv4       | ТСР         | 53 (DNS)    | 0.0.0.0/0        | -                     |            | Delete Rule    |
|      | Ingress   | IPv4       | ТСР         | 443 (HTTPS) | 0.0.0.0/0        | -                     |            | Delete Rule    |
| Dist |           |            |             |             |                  |                       |            |                |

Note: The security rules at a minimum must pass ICMP, DNS , SSH and HTTPS traffic.

# **Creating Networks**

© 2017 Infoblox Inc. OpenStack Deployment Guide using Single Server with Infoblox Orchestration March 2017 Page 44 of 69

In our example, we have two internal networks named **Admin-Net** and **Ian1-net** to be used with Infoblox Appliances. The third network (named **External** in this example) is used to provide floating IPs to the appliances which enable external connectivity.

To create the two internal networks, click on **Project**  $\rightarrow$  **Network**  $\rightarrow$  **Networks** from Horizon Dashboard.

| ubuntu® |          |
|---------|----------|
|         |          |
| Project | ^        |
| Compute | ~        |
| Network | ^        |
| Network | Topology |
|         | Networks |
|         | Routers  |

| Click | Create | Network. |
|-------|--------|----------|
|-------|--------|----------|

| + Create | Network |
|----------|---------|
|----------|---------|

Type Admin-Net in the Network Name field.

| Create Network                | ×                                                                                                    |
|-------------------------------|----------------------------------------------------------------------------------------------------|
| Network Subnet Subnet Details |                                                                                                    |
| Admin-Net Admin State         | Create a new network. In addition, a subnet<br>associated with the network can be created in<br>the next panel. |
| Create Subnet                 |                                                                                                    |
|                               | Cancel « Back Next »                                                                                            |

Click Next.

Type Admin-subnet in the Subnet Name field.

Type 172.16.1.0/24 in the Network Address field.

Type 172.16.1.1 in the Gateway IP field.

Click Next.

#### **Create Network**

| Subnet Name       | Create a subnet associated with the network.    |
|-------------------|-------------------------------------------------|
| Admin-subnet      | Advanced configuration is available by clicking |
| Network Address 😧 | on the "Subnet Details" tab.                    |
| 172.16.1.0/24     |                                                 |
| IP Version        |                                                 |
| IPv4              | \$                                              |
| Gateway IP 😧      |                                                 |
| 172.16.1.1        |                                                 |
| Disable Gateway   |                                                 |

## Type 172.16.1.9,172.16.1.20 in Allocation Pools.

| Create Network              |                                               |
|-----------------------------|-----------------------------------------------|
| Network > Subnet > Subnet D | etails                                        |
| Enable DHCP                 | Specify additional attributes for the subnet. |
| Allocation Pools 🛛          |                                               |
| 172.16.1.9,172.16.1.20      |                                               |
| DNS Name Servers 🕜          |                                               |
|                             |                                               |
| Host Routes 🛛               | <i>h</i>                                      |
|                             |                                               |
|                             |                                               |
|                             | Cancel « Back Create                          |

#### Click Create.

Create the other internal network named **lan1-net** networks in same fashion. In our example, we have used **192.168.153.0/24** as the subnet for **lan1-net** so that the lan1-subnet is configured as shown in the screenshot below,

#### lan1-net subnet details:

| Subnets |             |                  |            |               | + Create Subnet | × Delete Subnets |
|---------|-------------|------------------|------------|---------------|-----------------|------------------|
|         | Name        | Network Address  | IP Version | Gateway IP    |                 | Actions          |
|         | lan1-subnet | 192.168.153.0/24 | IPv4       | 192.168.153.1 |                 | Edit Subnet 👻    |

The **External** Network is created from command line of the controller node by using the command **neutron net-create**. Example: (Some values are case sensitive)

#### neutron net-create --shared --router:external --provider:network\_type flat -provider:physical\_network External External

This command creates a public network named External, setting the network type to flat.

After creating the network, use the **neutron subnet-create** command to create the Floating IP range and subnet. Example:

neutron subnet-create --gateway 10.60.31.1 --allocation-pool start=10.60.31.50,end=10.60.31.200 External 10.60.31.0/24

The above command example creates the subnet 10.60.31.0/24 and a floating IP range from 10.60.31.50 to 10.60.31.200.

# **Creating Router**

The Router in our example provides connectivity to the Infoblox appliances externally. To create the Router, Go to **Project > Network > Routers**.

| ubuntu® |          |
|---------|----------|
|         |          |
| Project | ^        |
| Compute | ~        |
| Network | ^        |
| Network | Topology |
|         | Networks |
|         | Routers  |

Click Create Router.

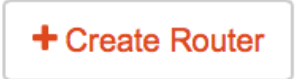

Type router in the Router Name field.

Click Create Router.

#### **Create Router**

| router           |          | Description:                                |
|------------------|----------|---------------------------------------------|
| Admin State      |          | Creates a router with specified parameters. |
| UP               | <b>*</b> |                                             |
| External Network |          |                                             |
| Select network   | <b>*</b> |                                             |
|                  |          | Cancel Create Router                        |
| Create Router    |          | ×                                           |
| Router Name *    |          | Descriptions                                |
| router           |          |                                             |
| Admin State      |          | Creates a router with specified parameters. |
| UP               | Ŧ        |                                             |
| External Network |          |                                             |
| External         | Ŧ        |                                             |
|                  |          | Cancel Create Router                        |

Click on the newly created router.

# Routers

| Name   | Status |
|--------|--------|
| router | Active |

Click on the Interfaces tab.

×

# **Router Details**

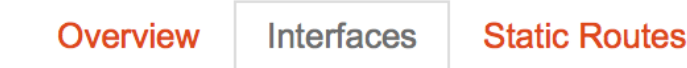

Click Add Interface.

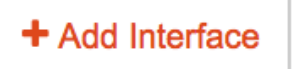

Select Subnet as lan1-net.

Type 192.168.153.1 in the IP Address (optional) field.

## Add Interface

Subnet \*

lan1-net: 192.168.153.0/24 (lan1-subnet) -

IP Address (optional) 😯

192.168.153.1

#### Click Add interface.

To add External interface, click on set gateway

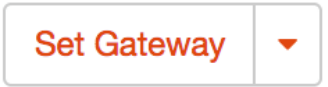

#### Under External Network, select interface External

Set Gateway

| _        |                | )  |
|----------|----------------|----|
| <b>V</b> | Select network | r. |
|          | External       | Γ  |

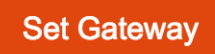

Once both interfaces have been added, the router configuration is going to look like the screenshot below: © 2017 Infoblox Inc. OpenStack Deployment Guide using Single Server with Infoblox Orchestration March 2017

## **Router Details**

| Over    | view Interfaces Static Routes |               |        |                    |                 |                     |
|---------|-------------------------------|---------------|--------|--------------------|-----------------|---------------------|
|         |                               |               |        |                    | + Add Interface | × Delete Interfaces |
|         | Name                          | Fixed IPs     | Status | Туре               | Admin State     | Actions             |
|         | (15601630-a04a)               | 192.168.153.1 | Active | Internal Interface | UP              | Delete Interface    |
|         | (dfbf88eb-052f)               | 10.60.31.51   | Active | External Gateway   | UP              | Delete Interface    |
| Display | ving 2 items                  |               |        |                    |                 |                     |

Class Ostaway

# Manually spinning up Infoblox Grid Master

Now is the time to manually spin up an Infoblox appliance and make it a Grid Master.

Note: Large numbers of connections are established to the database for the following steps. If these exceed the maximum allowed by the mysql server, the Horizon web interface may start to throw errors and become extremely slow to respond, to the point of being unable to load certain screens. If this happens, refer to the Troubleshooting section found at the end of this guide for potential solutions.

#### Go to **Project** → **Compute** → **Instances**.

| ubuntu® |           |  |  |  |
|---------|-----------|--|--|--|
| Project | ^         |  |  |  |
| Compute | ^         |  |  |  |
|         |           |  |  |  |
|         | Overview  |  |  |  |
|         | Instances |  |  |  |

#### Click Launch Instance.

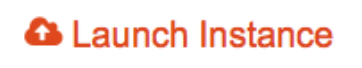

In the Launch Instance window, fill in the values under the Details tab.

In our example, we have Instance Name as **GM-2**, **vNIOS-1** as **Flavor** and **Instance Boot Source** set to **Boot from image.** The **Image Name** is **vnios-802-1420**.

# Launch Instance

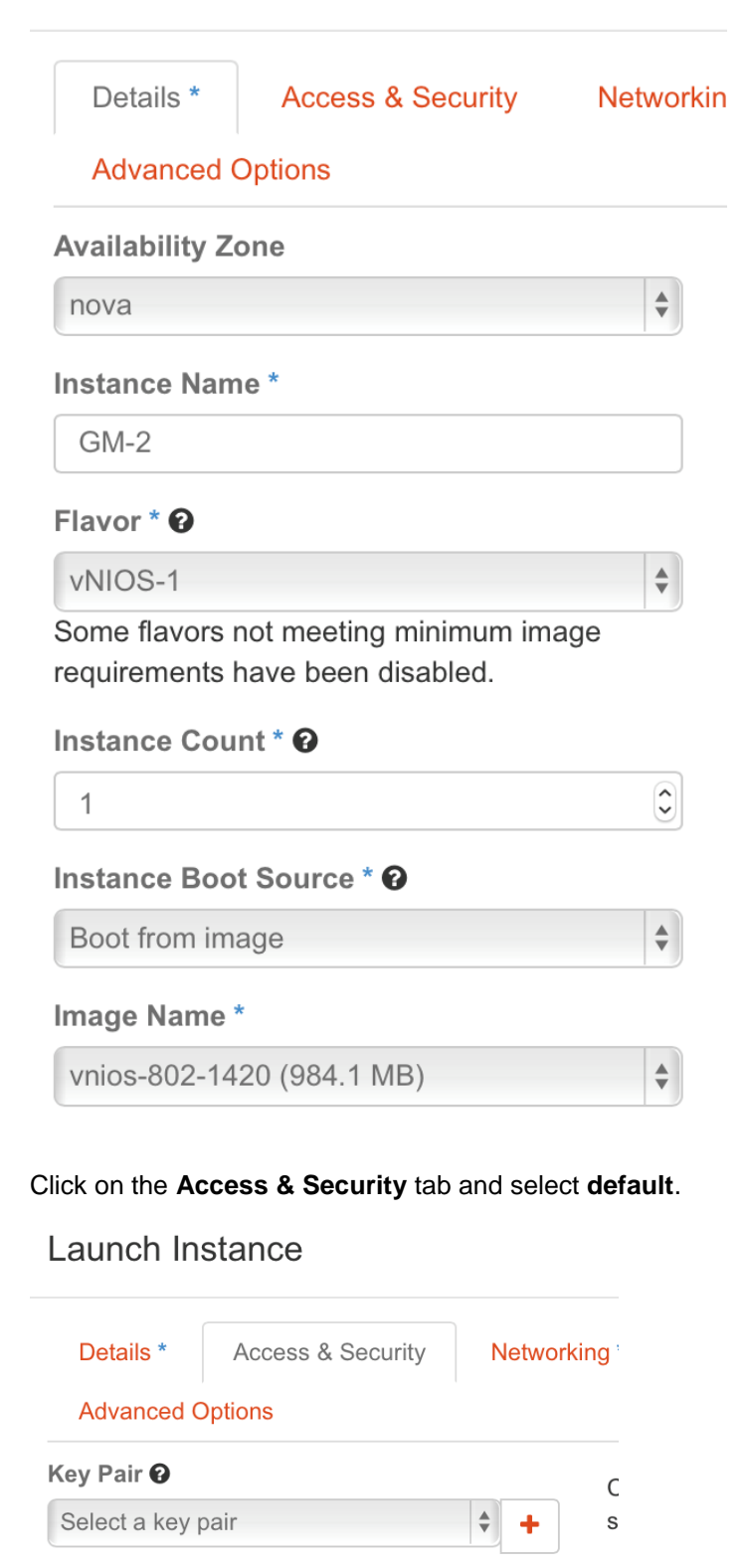

Security Groups 😧

Under the Networking Tab, move the following two networks from Available networks to Selected networks:

#### Admin-Net lan1-net

Launch Instance

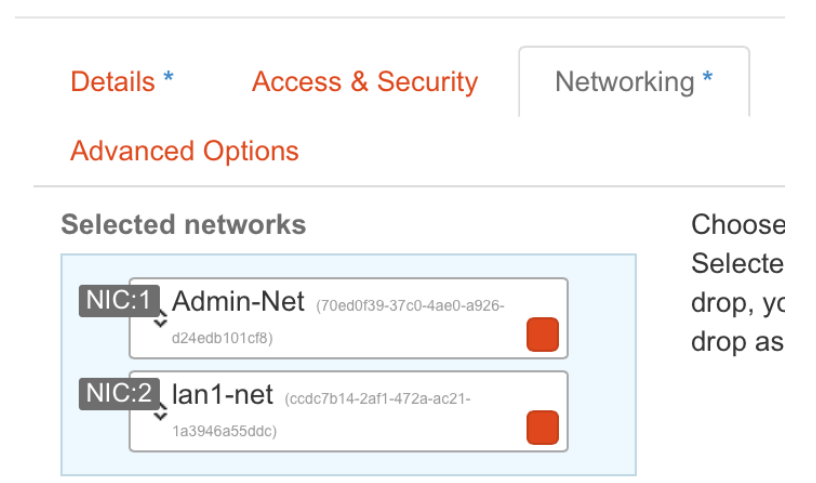

#### Click Launch.

Once the Instance **Status** is **Active**, click on the hyperlink for your instance's name and switch to the **Console** tab. In the Instance Console window, you will see the Infoblox appliance booting up.

| Overview                    | Log                  | Console                         | Action Log                                                                                                    |
|-----------------------------|----------------------|---------------------------------|----------------------------------------------------------------------------------------------------|
| Instance                    | Cons                 | sole                            |                                                                                                    |
| If console i<br>To exit the | s not re<br>fullscre | esponding to l<br>en mode, clic | keyboard input: click the grey status bar below. <u>Click here to show only console</u><br>k the browser's back button.                                                                                                    |
|                             |                      |                                 | Connected (unencrypted) to: QEMU (instance-00000043)                                                                                                    |
|                             |                      |                                 | <pre>/etc/rc.d/rc: executing /etc/rc.d/rc3 start<br/>/etc/rc.d/rc3: start normal operation<br/>/etc/rc.d/rc3: setting system umask<br/>/etc/rc.d/rc3: running runonce script<br/>/etc/rc.d/rc.runonce: Starting Manufacturing Initialization<br/>/etc/rc.d/rc.runonce: Generating Module Dependancies<br/>/etc/rc.d/rc.runonce: Generating Module Dependancies<br/>/etc/rc.d/rc.runonce: Creating P-Node OID file<br/>/etc/rc.d/rc.runonce: Creating P-Node OID file<br/>/etc/rc.d/rc.runonce: Configure Public Interface for Licensing<br/>/etc/rc.d/rc.runonce: Clearing out Database<br/>/etc/rc.d/rc.runonce: Initializing Database<br/>/etc/rc.d/rc.runonce: Finished Manufacturing Initialization<br/>/etc/rc.d/rc3: remounting / read-only<br/>/etc/rc.d/rc3: starting product</pre> |
|                             |                      |                                 | Hit "Esc" and "Enter" now for Emergency prompt, or wait 10 seconds before contin<br>uing to boot.<br>Emergency prompt not entered, continuing to boot.                                                                                                    |

Login to the appliance using the default credentials: admin/infoblox

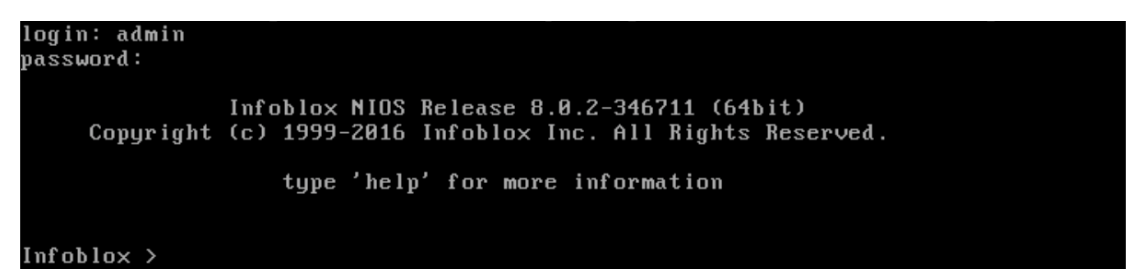

#### Enable Remote Console (SSH) access

SSH access is not enabled by default. To enable this, run the command **set remote\_console** and type **y** at the confirmation prompts.

| Connected (unencrypted) to: QEMU (instance-00000003)                                                                                                    |
|----------------------------------------------------------------------------------------------------|
| Disconnect NOW if you have not been expressly authorized to use this system.<br>login:                                                                                                    |
| Disconnect NOW if you have not been expressly authorized to use this system.<br>login: admin<br>password:                                                                                                    |
| Infoblox NIOS Release 8.0.2-346711 (64bit)<br>Copyright (c) 1999-2016 Infoblox Inc. All Rights Reserved.                                                                                                    |
| type help for more information                                                                                                    |
| Infoblox > show remote_console<br>Current remote console access settings: disabled<br>remote console access (grid-level): disabled<br>Infoblox > set remote_console<br>Enable remote console access (grid-level)? (y or n): y |
| New Remote Console Access Settings:<br>Remote Console access enabled: Yes<br>is this correct? (y or n): y_                                                                                                    |

#### Set temporary license keys

Type the command **set temp\_license**. At the **Select license** prompt, type the number 2 and press enter. Accept the confirmation prompts to complete the installation of the license. Once the DNS, DHCP and Grid licenses have been installed, run the **set temp\_license** command again, typing the number 8 at the **Select license** prompt to install the vNIOS license (reguired in order for the server to fully start). Accept any confirmation prompts that are displayed to complete the installation. **set temp\_license** 

#### Infoblox > set temp\_license

DNSone (DNS, DHCP)
 DNSone with Grid (DNS, DHCP, Grid)
 Network Services for Voice (DHCP, Grid)
 Add DNS Server license
 Add DHCP Server license
 Add Grid license
 Add Microsoft management license
 Add vNIOS license

Note: After the **vNIOS license is installed,** the appliance will restart. Once the restart completes, you will need to log back in again to complete the next steps.

#### Update the network settings

Use the following command from appliance console to update the network settings (Note: We must use the IP address assigned by OpenStack to the appliance.):

#### set network

Once entered, the appliance will set the IP that was provided by OpenStack DHCP as the default. In the example shown here, this is **192.168.153.29**.

Hit Enter to accept the default IP address.

Hit Enter to accept default netmask (255.255.255.0 in our example).

Hit Enter to accept default gateway.

Type **n** for option **Become grid member** and press **Enter**.

Type y to accept the settings and at the second confirmation prompt, pressing Enter after each.

Note: The server will restart to apply the IP address as a static configuration in place of using DHCP.

# **Associate Floating IP to Infoblox Appliance**

To access the UI externally, we need to assign a floating IP to the newly created Infoblox appliance that is to be configured as a Grid Master.

#### Go to **Project** → **Compute** → **Instances**.

Select the instance that you need to associate the floating IP with. In our example, it is named GM.

| GM | vnios-802-<br>1420 | Admin-Net<br>172.16.1.10<br>lan1-net<br>192.168.153.43 | vNIOS-1 | ubuntu-<br>kp | Active | nova | None | Running | 1 day,<br>9 hours | Create Snapshot - |
|----|--------------------|--------------------------------------------------------|---------|---------------|--------|------|------|---------|-------------------|-------------------|
|----|--------------------|--------------------------------------------------------|---------|---------------|--------|------|------|---------|-------------------|-------------------|

Click on the drop-down link next to Create Snapshot.

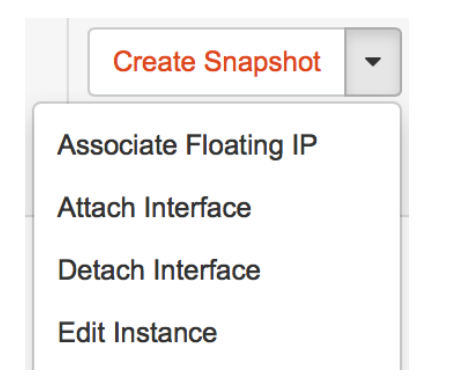

### Click Associate Floating IP.

|                                            | 0.110    |                                                                                                    |
|--------------------------------------------|----------|----------------------------------------------------------------------------------------------------|
| IP Address *                               |          |                                                                                                    |
| P Address *                                |          | Select the IP address you wish to associate                                                                      |
| Select an IP address \$                    | +        | with the selected instance or port.                                                                              |
| ort to be associated *                     |          |                                                                                                    |
| GM: 192.168.153.43                         | \$       |                                                                                                    |
|                                            |          | Cancel Associate                                                                                                 |
| lick 🗕                                     |          |                                                                                                    |
|                                            |          |                                                                                                    |
|                                            |          |                                                                                                    |
|                                            |          |                                                                                                    |
|                                            |          |                                                                                                    |
| Ilocate Floating IP                        |          | ×                                                                                                    |
| Nlocate Floating IP                        |          | ×                                                                                                    |
| Ilocate Floating IP                        | \$       | ×<br>Description:                                                                                                |
| NIOcate Floating IP                        | <b>*</b> | ×<br>Description:<br>Allocate a floating IP from a given floating IP<br>pool.                                    |
| Nlocate Floating IP<br>ool *<br>External   | <b>▲</b> | × Description: Allocate a floating IP from a given floating IP pool. Project Quotas                              |
| Allocate Floating IP                       | \$       | × Description: Allocate a floating IP from a given floating IP pool. Project Quotas Floating IP (4) 46 Available |
| Allocate Floating IP                       | \$       | × Description: Allocate a floating IP from a given floating IP pool. Project Quotas Floating IP (4) 46 Available |
| Allocate Floating IP<br>rool *<br>External | <b>*</b> | X Description: Allocate a floating IP from a given floating IP pool. Project Quotas Floating IP (4) 46 Available |

Click Allocate IP.

#### Manage Floating IP Associations

| 10.60.31.60             |     |                                     |
|-------------------------|-----|-------------------------------------|
|                         | ÷ + | with the selected instance or port. |
| Port to be associated * |     |                                     |
| GM: 192.168.153.43      | *   |                                     |

In our example, 10.60.31.60 is the floating IP that was allocated.

Click Associate to complete the association.

| Instance Name | lmage<br>Name      | IP Address                                                                             |
|---------------|--------------------|----------------------------------------------------------------------------------------|
| GM            | vnios-802-<br>1420 | Admin-Net<br>172.16.1.10<br>lan1-net<br>192.168.153.43<br>Floating IPs:<br>10.60.31.60 |

#### Infoblox Grid Manager GUI

Access the UI of the Infoblox member using its floating IP and configure it as Grid Master. In our example, we are going to access it using the following url:

#### https://10.60.31.60

Note: This must be an https connection as http access is not enabled by default. Use the default credentials to login (admin/infoblox).

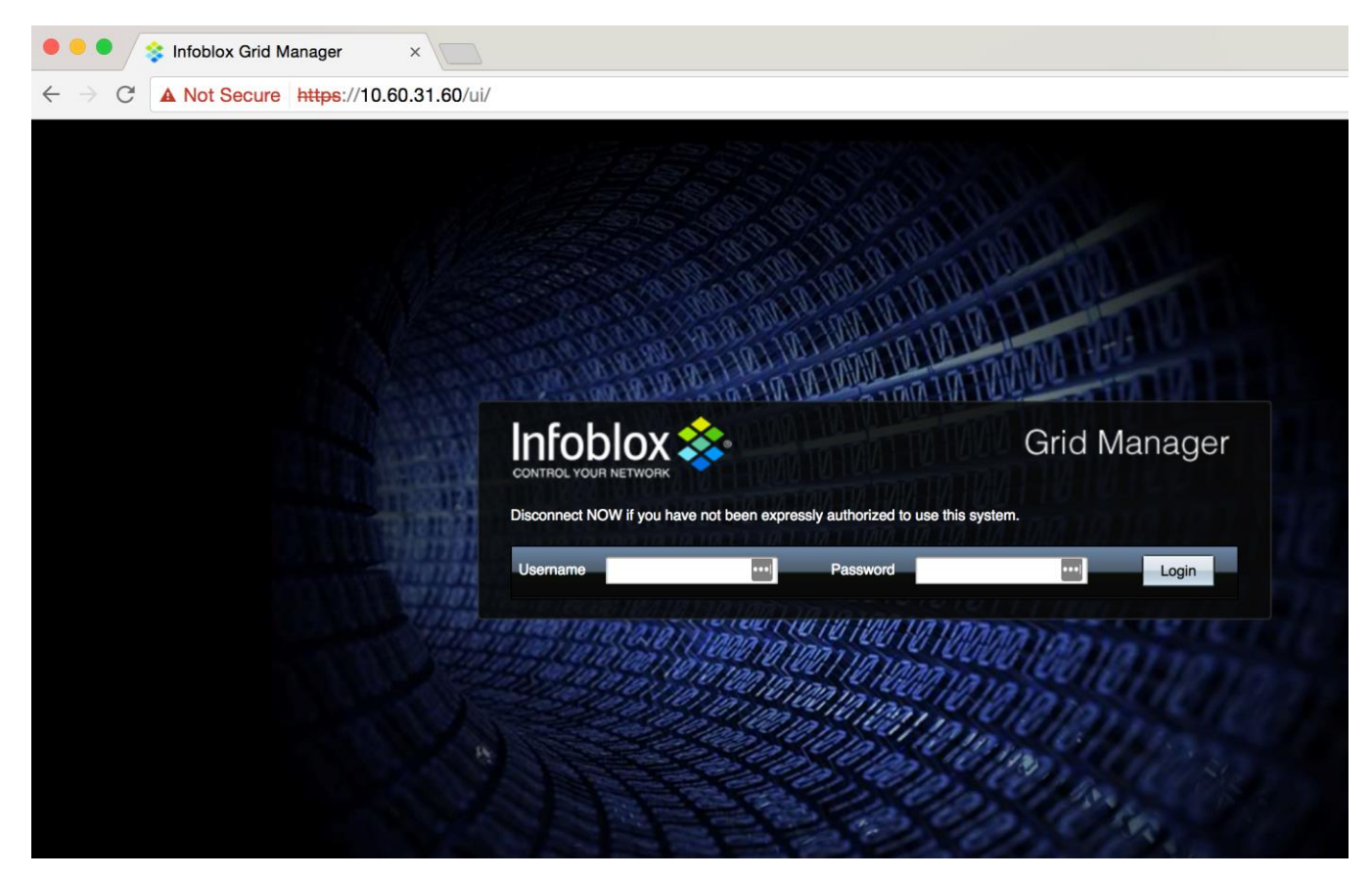

Refer to the NIOS administrator guide for additional details on configuring your Infoblox server.

#### Start the DNS service.

For the DNS queries to work, the DNS service must be started. To start the DNS service:

- 1. Login to the Infoblox Grid Manager GUI if not already logged in.
- 2. Navigate to the **Data Management**  $\rightarrow$  **DNS**  $\rightarrow$  **Members** tab.
- 3. Enable the check box next to the name of your Infoblox server.
- 4. Click on the Start button in the toolbar on the right-hand side of the page.
- 5. Click on the Yes button.
- 6. Click on the 2 (refresh) button found at the bottom of the page to verify that the DNS service starts successfully (shows the status as Running and in green).

Note: The service may take up to a minute to start (though usually is faster than that) and will show an error or warning state until that process completes.

| Dashboards   | Data Management St        | mart Folders G    | irid Admini  | stration                       |                     |                  | Q Search   |
|--------------|---------------------------|-------------------|--------------|--------------------------------|---------------------|------------------|------------|
| IPAM DH      | CP DNS File Distribution  |                   |              |                                |                     |                  |            |
| Zones N      | embers Name Server Groups | s Shared Record ( | Groups Respo | nse Policy Zones Blacklist Rul | esets DNS64 Groups  | Query Monitoring | Toolbar    |
| Quick Filter | None V Of                 | Filter On S       | how Filter   |                                |                     |                  | 🕈 Add 🔻    |
| Group        | Results Group By Cho      | oose one          | ¥            | •                              |                     |                  | Open       |
| Go to        | Go                        | )                 |              |                                |                     |                  | Delete -   |
| □ <b>‡</b>   | Name 🔺                    | Status            | Comment      | GeoIP Database Version         | EA Database Version | Site             | Attributes |
| <b>X</b>     | Intoblox.localdomain      | Kunning           |              |                                |                     |                  | Start      |
|              |                           |                   |              |                                |                     |                  | Stop       |

#### Name Server Group

Create a Name Server (NS) Group with the name **default** and add your Grid Master as a Grid primary name server. In the next section, we demonstrate how to leverage orchestration to automate the creation of an Infoblox vNIOS appliance and join it to your Grid. As part of this process, this new server will automatically be added to this NS Group.

# **Orchestrating the creation of an Infoblox Grid Member**

This section describes the steps needed to orchestrate a member appliance and join it to an existing Grid.

In our example, the Grid Master is @ 10.60.31.60.

Install git software by issuing the following command

#### sudo apt-get install git

Issue the following command to get yaml scripts from github

#### git clone https://github.com/infobloxopen/engcloud

#### Go to ~/engcloud/grid-templates

Create the file write\_env.sh using the following command:

#### vi write\_env.sh

Edit write\_env.sh, populating the file with the following:

#!/bin/bash

```
FIP=$1
VIP=$2
FIP_ID=$3
if [[ -z $FIP || -z $VIP || -z $FIP_ID ]]; then
echo "Usage: $0 FIP VIP FIP_ID"
echo "Try 'neutron floatingip-list' to find that info for FIP that goes with the VIP"
exit 1
fi
source grid-lib.sh
write_env $FIP $VIP $FIP_ID
```

Save the file.

Update the permissions on write\_env.sh:

#### chmod +x write\_env.sh

Issue the following commands:

#### # source admin-openrc.sh

#### # neutron floatingip-list

root@tme-openstack:~# neutron floatingip-list

|   |                                                                                                    |                                                                                 |                                                                                 |                                                                                                    | _ |
|---|----------------------------------------------------------------------------------------------------|---------------------------------------------------------------------------------|---------------------------------------------------------------------------------|----------------------------------------------------------------------------------------------------|---|
|   | id                                                                                                    | fixed_ip_address                                                                | floating_ip_address                                                             | port_id                                                                                                    | ļ |
| - | 01a9f228-3829-4bb6-96e4-14fb5d3f2bfb<br>29156c13-d4dd-4525-b940-198c471fe0ab<br>2df564d9-5717-4f2f-9f16-b50bd0546067<br>b4c22c5b-31df-43b2-9517-360e571bb109<br>ecaccd01-52f7-4135-8391-b7366f300429 | 192.168.153.43<br> <br>  192.168.153.41<br>  192.168.153.42<br>  192.168.153.29 | 10.60.31.60<br>  10.60.31.59<br>  10.60.31.57<br>  10.60.31.58<br>  10.60.31.52 | 0cfa075e-34b7-4345-9ed6-ae5756ca4276<br>ebd30a8b-15ed-480e-8f15-2eec377603e3<br>383bf69f-3144-4c05-a757-cb26cd3b1018<br>7cf5c6bc-a68c-4102-82f6-66c2b60091d3 |   |
|   |                                                                                                    | +                                                                               | +                                                                               | +                                                                                                    | ÷ |

The next step is to download the certificate from the Grid Master. In the following example, we are getting this from the Grid Master (GM) which has the floating-ip of 10.60.31.60.

### # ./write\_env.sh 10.60.31.60 192.168.153.43 01a9f228-3829-4bb6-96e4-14fb5d3f2bfb

Where **10.60.31.60** is the floating-ip.

192.168.153.43 is the fixed-ip-address of LAN port.

**01a9f228-3829-4bb6-96e4-14fb5d3f2bfb** is the id taken from the neutron floatingip-list command output for that appliance. Example:

**./write\_env.sh 10.60.31.60 192.168.153.43 01a9f228-3829-4bb6-96e4-14fb5d3f2bfb** Thu Feb 23 11:39:02 PST 2017: Downloading certificate from 10.60.31.60 for use in member join...

Thu Feb 23 11:39:02 PST 2017: Done

Next issue the following command. In our example 10.60.31.60 is the appliance floating ip address.

# vi gm-10.60.31.60-env.yaml

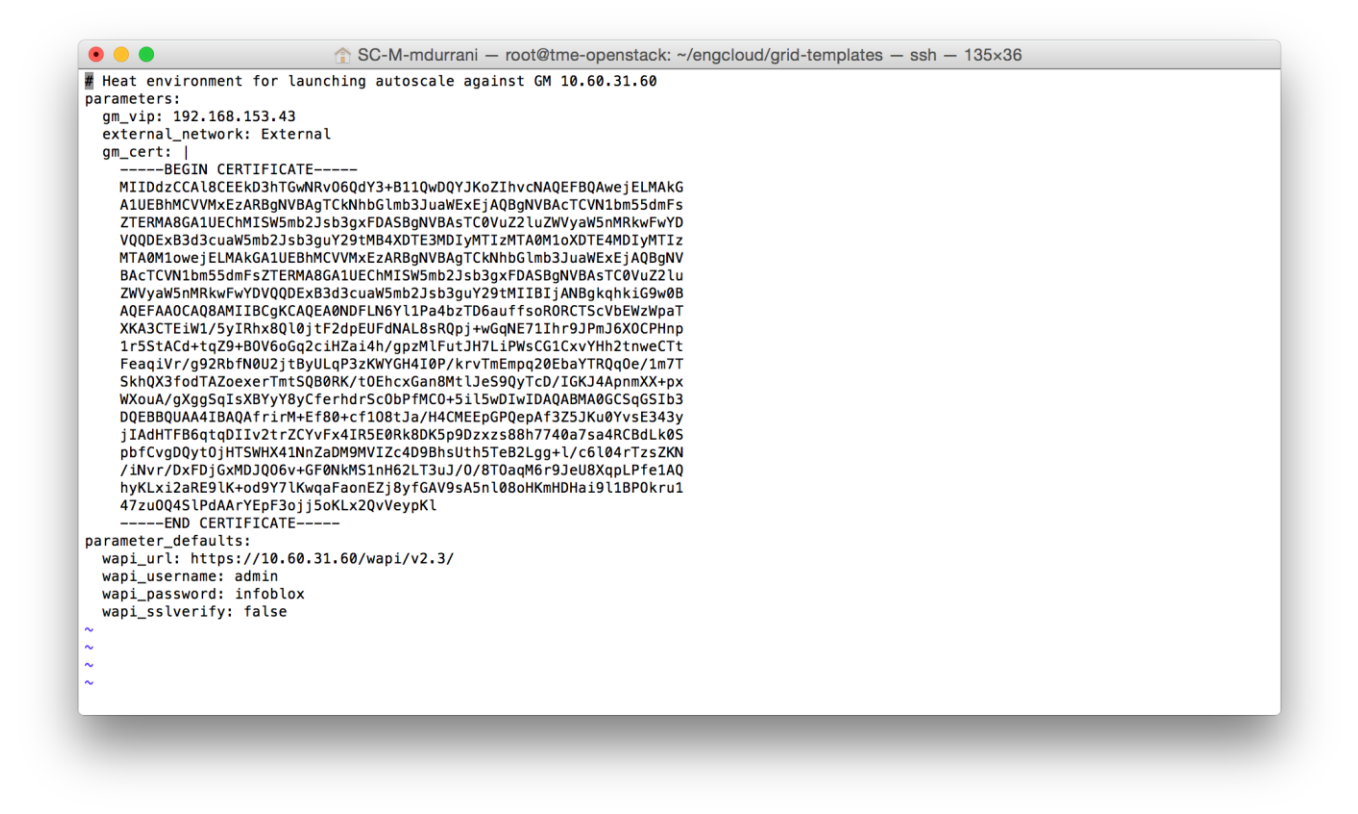

Close the file once done reviewing it.

In our example the LAN network is named **lan1-net** and has subnet of **192.168.153.0/24**, hence in member.yaml file, it needs to be reflected as shown below:

# injection via user\_data lan1\_port: type: OS::Neutron::Port properties: network: lan1-net security\_groups: [ default ]

# the MGMT interface configuration is not yet supported

networks: [{network: Admin-net }, {port: { get\_resource: lan1\_port}} ]

The strings for network and for security groups must match with the names used by you in the OpenStack setup. In our example, we used Admin-net so it should match in networks section.

Our working member.yaml file is given below for reference:

```
heat_template_version: 2014-10-16
description: An Infoblox Grid Member
parameters:
external_network:
type: string
description: the external network for floating IP allocations
default: public-138-net
model:
type: string
```

description: vNIOS Model default: IB-VM-810 flavor: type: string description: vNIOS Flavor default: vnios-810.55 image: type: string description: vNIOS Flavor default: nios-7.3.0-314102-55G-810 wapi url: type: string description: the URL to access the GM WAPI from the Heat engine wapi\_username: type: string description: the username for the WAPI access wapi\_password: type: string description: the username for the WAPI access wapi sslverify: type: string description: the value for SSL Verify (true/false/certificate path) default: false gm\_vip: type: string description: the VIP of the GM, to be used by members for joining the grid gm cert: type: string description: the GM certificate contents resources: host\_name: type: OS::Heat::RandomString properties: length: 12 sequence: lowercase # We pre-allocate the port for LAN1, so that we have the IP address already for # injection via user\_data lan1 port: type: OS::Neutron::Port properties: network: lan1-net security\_groups: [ default ] # Each member needs a floating IP so Ceilometer can poll the member for QPS. floating\_ip: type: OS::Neutron::FloatingIP properties: floating\_network: { get\_param: external\_network } port id: { get resource: lan1 port } grid member: type: Infoblox::Grid::Member

properties: connection: {url: {get param: wapi url}, username: {get param: wapi username}, password: {get\_param: wapi\_pa ssword}, sslverify: {get\_param: wapi\_sslverify}} name: { list\_join: [ '.', [{ list\_join: [ '-', [ 'member-dns', { get\_resource: host\_name } ]] }, 'localdomai n' ]] } model: { get\_param: model } # the MGMT interface configuration is not yet supported LAN1: { get\_resource: lan1\_port } dns: { enable: True } temp licenses: ["vnios", "dns", "enterprise", "rpz"] gm\_ip: { get\_param: gm\_vip } gm\_certificate: { get\_param: gm\_cert } remote console enabled: true admin\_password: infoblox grid\_member\_ns\_group\_entry: type: Infoblox::Grid::NameServerGroupMember properties: connection: {url: {get\_param: wapi\_url}, username: {get\_param: wapi\_username}, password: {get param: wapi pa ssword}, sslverify: {get\_param: wapi\_sslverify}} group\_name: default member role: grid secondary member\_server: { name: { get\_attr: [grid\_member, name] } } server: type: OS::Nova::Server properties: name: { list\_join: [ '-', [ 'member-dns', { get\_resource: host\_name } ]] } flavor: { get\_param: flavor } image: { get\_param: image } networks: [{network: Admin-Net }, {port: { get\_resource: lan1\_port}} ] config drive: true user data format: RAW user\_data: { get\_attr: [grid\_member, user\_data] }

Next, we need to get images on the OpenStack node by executing the following command:

#### # source admin-openrc.sh

# nova image-list

| root@tme-openstack:~, | /engcloud/grid-templa | tes# nova image-list |
|-----------------------|-----------------------|----------------------|
|                       |                       |                      |

| ef27ebc9-8421-461b-b4da-e28831890b8d       Ubuntu-Desktop       ACTIVE         f67fcefa-2bb7-4a92-bfd4-3633f51a3bd6       Windows-2012       ACTIVE         87f93b16-3088-46f5-af63-88be3239ba4e       centos-7       ACTIVE         9c98f189-f19e-4e6a-8cf0-4a14835a43e1       cirros       ACTIVE         1c4958971-66cf-4d24-a5ea-8820060ebd0f       ubuntu-cloud       ACTIVE         1bd139188-6514-4c2a-bfbf-2465f6628a38       ubuntu-cloud-img       ACTIVE         1bd139188-6514-4c2a-bfbf-2465f6628a38       ubuntu-cloud-img       ACTIVE         1bd139188-6514-4c2a-bfbf-2465f6628a38       ubuntu-cloud-img       ACTIVE         1bd139188-6514-4c2a-bfbf-2465f6628a38       ubuntu-image       ACTIVE         1bd139188-6514-4c2a-bfbf-2465f6628a38       ubuntu-cloud-img       ACTIVE         1bd139188-6514-4c2a-bfbf-2465f6628a38       ubuntu-cloud-img       ACTIVE         1bd139188-6514-4c2a-bfbf-2465f6628a38       ubuntu-cloud-img       ACTIVE         1bd139188-6514-4c2a-bfbf-2465f6628a38       ubuntu-cloud-img       ACTIVE         1bd139188-6514-4c2a-bfbf-2465f6628a38       ubuntu-cloud-img       ACTIVE         1bd139188-6514-4c2a-bfbf-2465f6628a38       ubuntu-cloud-img       ACTIVE         1bd139188-6514-4c2a-bfbf-2465f6628a38       ubuntu-cloud-img       ACTIVE         1bd139188-6514-4c2a-bfbf-2465f6628a | ID                                                                                                    | Name                                                                                                    | Status                                                                                                    | Server |
|----------------------------------------------------------------------------------------------------|----------------------------------------------------------------------------------------------------|----------------------------------------------------------------------------------------------------|----------------------------------------------------------------------------------------------------|--------|
|                                                                                                    | <pre>  ef27ebc9-8421-461b-b4da-e28831890b8d     f67fcefa-2bb7-4a92-bfd4-3633f51a3bd6     87f93b16-3088-46f5-af63-88be3239ba4e     9c98f189-f19e-4e6a-8cf0-4a14835a43e1     c4958971-66cf-4d24-a5ea-8820060ebd0f     bd139188-6514-4c2a-bfbf-2465f6628a38     35f25ba7-c527-453f-9d96-1680d411a66f     f35fbc13-a878-4a4e-a32a-797ba2dee297     a5225c0f-e27e-40cf-a32d-5a75022741c6     97486dc4-effb-44bf-b8e2-e5d3e17fcfb6     6162684b-0298-4bfd-bc40-e1bfe3d31e0f  </pre> | Ubuntu-Desktop<br>Windows-2012<br>centos-7<br>cirros<br>ubuntu-cloud<br>ubuntu-cloud-img<br>ubuntu-image<br>vNIOS-7.10<br>vNIOS-736<br>vnios-802-1420<br>windows-server | ACTIVE<br>ACTIVE<br>ACTIVE<br>ACTIVE<br>ACTIVE<br>ACTIVE<br>ACTIVE<br>ACTIVE<br>ACTIVE<br>ACTIVE<br>ACTIVE<br>ACTIVE |        |

Issue the following command to view flavors:

#### # nova flavor-list

root@tme-openstack:~/engcloud/grid-templates# nova flavor-list

| ID                                                                      | Name                                                                 | Memory_MB                                    | Disk                                        | Ephemeral                     | Swap | VCPUs                      | RXTX_Factor                            | Is_Public                                              |
|-------------------------------------------------------------------------|----------------------------------------------------------------------|----------------------------------------------|---------------------------------------------|-------------------------------|------|----------------------------|----------------------------------------|--------------------------------------------------------|
| 1<br>  2<br>  3<br>  4<br>  4db439fd-6018-4dd4-996b-c6e3124e3e51<br>  5 | m1.tiny<br>m1.small<br>m1.medium<br>m1.large<br>vNIOS-1<br>m1.xlarge | 512<br>2048<br>4096<br>8192<br>8192<br>16384 | 1<br>  20<br>  40<br>  80<br>  165<br>  160 | 0<br>  0<br>  0<br>  0<br>  0 |      | 1<br>1<br>2<br>4<br>4<br>8 | 1.0<br>1.0<br>1.0<br>1.0<br>1.0<br>1.0 | True<br>  True<br>  True<br>  True<br>  True<br>  True |

Next, execute the following command from the location **/engcloud/grid-templates** to automatically instantiate a member appliance to join the Grid, be added to the **default** nameserver group and act as a DNS server:

# heat stack-create -e gm-10.60.31.60-env.yaml -P"flavor=vNIOS-1;image=97486dc4-effb-44bf-b8e2-e5d3e17fcfb6;model=IB-VM-1420" -f member.yaml member-lan

In the above command:

**10.60.31.60** is the Grid Master Floating IP address.

vNIOS-1 is the previously created flavor.

The image used here is vnios-802-1420 and has the id 97486dc4-effb-44bf-b8e2-e5d3e17fcfb6.

Model of the Grid member is IB-VM-1420.

root@tme-openstack:~/engcloud/grid-templates# heat stack-create -e gm-10.60.31.60-env.yaml -P"flavor=vNIOS-1;image= 97486dc4-effb-44bf-b8e2-e5d3e17fcfb6;model=IB-VM-1420" -f member.yaml member-lan

| id                                                                                                    | stack_name | stack_status       | <pre>creation_time</pre> | updated_time |
|----------------------------------------------------------------------------------------------------|------------|--------------------|--------------------------|--------------|
| <pre>018e8eb5-ded2-4002-b4e6-21b32b6fd0f1 cb9fa6aa-61bd-43f2-86d2-69d5e7defde8 bceec2c0-fd10-42a7-9b27-bfb16b29cff8</pre> | member-3   | CREATE_COMPLETE    | 2017-02-17T19:06:28      | None         |
|                                                                                                    | member-4   | CREATE_COMPLETE    | 2017-02-17T22:31:17      | None         |
|                                                                                                    | member-lan | CREATE_IN_PROGRESS | 2017-02-23T22:39:58      | None         |

To see if the stack was created, execute the following command:

#### # heat stack-list

root@tme-openstack:~/engcloud/grid-templates# heat stack-list

| +                                                                                                    | stack_name | stack_status    | creation_time       | updated_time |
|----------------------------------------------------------------------------------------------------|------------|-----------------|---------------------|--------------|
| <pre>018e8eb5-ded2-4002-b4e6-21b32b6fd0f1 cb9fa6aa-61bd-43f2-86d2-69d5e7defde8 bceec2c0-fd10-42a7-9b27-bfb16b29cff8</pre> | member-3   | CREATE_COMPLETE | 2017-02-17T19:06:28 | None         |
|                                                                                                    | member-4   | CREATE_COMPLETE | 2017-02-17T22:31:17 | None         |
|                                                                                                    | member-lan | CREATE_COMPLETE | 2017-02-23T22:39:58 | None         |

Now, in the Infoblox Grid Manager GUI, we can see the newly created Grid member has been setup and will have a status pf offline. In our example, the Grid Manager GUI is reached using the following URL:

#### https://10.60.31.60/

| Firefox has prevented the | outdated plugin "Adobe Flash" from running on h | tps://10.60.31.60     |                            |                                                   | Continue Blocking                   | Alow    |
|---------------------------|-------------------------------------------------|-----------------------|----------------------------|---------------------------------------------------|-------------------------------------|---------|
| Infoblox 📚                | Dashboards Data Management Sm                   | art Folders Grid Adr  | ministration               |                                                   | Q Searc                             | h admin |
| College Food Street       | Grid Manager Upgrade Licenses HS                | M Group               |                            |                                                   |                                     |         |
| der 🧔                     |                                                 |                       |                            |                                                   | Toolbar                             | 35      |
| Smart Folders             | Grid Version Information                        |                       | Distribution Schedul       |                                                   | + Upload                            |         |
| Bookmarks                 | Running:                                        |                       |                            |                                                   |                                     |         |
| Recycle Bin 4             |                                                 |                       |                            |                                                   | Text Upgrade                        |         |
| JHL Links                 | Upload                                          | Test                  | Upgrade                    | Last Updated: 201                                 | 7-02-23 14:40:15 PST 🗧 Upgrade 🔹    |         |
|                           |                                                 |                       |                            |                                                   | n favot -                           |         |
|                           | Quick Filter None 🗿   🕅                         | Fitter On Show Filter | Toggle Group View          |                                                   | Literingrade     Annie Martin       |         |
|                           |                                                 |                       |                            | ÷                                                 |                                     |         |
|                           | Property and                                    |                       |                            |                                                   | CSV Import                          |         |
|                           | Upload Status                                   |                       |                            |                                                   | Covidentia                          | ayes    |
|                           | Member +                                        | Group                 | Status Running Version Ats | ernate Veraion Distribution/Upgrade Status Hotflx | Status Time                         |         |
|                           | member-dns-lixtwyocanea.localdomain             | Default               | Offline                    | 1 of 1 node is not connected                      | <ul> <li>Orth Instantion</li> </ul> |         |
|                           |                                                 |                       |                            |                                                   | 1DN Converte                        | ¢.      |
|                           |                                                 |                       |                            |                                                   |                                     |         |
|                           |                                                 |                       |                            |                                                   |                                     |         |
|                           |                                                 |                       |                            |                                                   |                                     |         |
|                           |                                                 |                       |                            |                                                   |                                     |         |
|                           |                                                 |                       |                            |                                                   |                                     |         |
|                           |                                                 |                       |                            |                                                   |                                     |         |
|                           |                                                 |                       |                            |                                                   |                                     |         |
|                           |                                                 |                       |                            |                                                   |                                     |         |
|                           |                                                 |                       |                            |                                                   |                                     |         |
|                           |                                                 |                       |                            |                                                   |                                     |         |
|                           |                                                 |                       |                            |                                                   |                                     |         |

It takes about 8 to 10 minutes for this IB-VM-1420 to synchronize with the Grid Master and multiple reboots will take place during this time.

Once it has completed synchronizing with the Grid, the status should update to Running (you may need to refresh the display to view this).

| ) 🖸 🔾 🔒 🛛 https:/       | //10.60.31.60/ui/kg | 6QSbN_aQOFuf741elvSw/kg699/_a      | Q0e#1013231355   |                | C                      | Q Search                                    |              | ñ 4           |
|-------------------------|---------------------|------------------------------------|------------------|----------------|------------------------|---------------------------------------------|--------------|---------------|
| Firefox has prevented t | the outdated plugin | "Adobe Flash" from running on http | s://10.60.31.60. |                |                        |                                             | Continue Blo | cking Allow.  |
| Infoblox 💸              | Dashboards          | s Data Management Smart            | Folders Grid     | Administration |                        |                                             |              | Q Search adm  |
|                         | Grid Manage         | er Upgrade Licenses HSM            | Group            |                |                        |                                             |              |               |
| der                     | «                   |                                    | _                |                |                        |                                             | Too          | lbar          |
| Smart Folders           | Grid Ve             | rsion Information                  |                  |                | Distribution Schedule: | Upgrade Schedule: K                         | 📩 Up         | load          |
| Bookmarks               | E Running:          | 711                                | Uploaded:        |                | Distribution:          | Revert:                                     | 👗 Die        | tribute +     |
| Recycle Bin             | +                   | /m                                 |                  |                |                        |                                             | Ter          | it Upgrade    |
| URL Links               | + Upl               | oad Distribute                     | Test             | Upgrade        |                        | Last Updated: 2017-02-23 14:51              | :56 PST 🎄 Up | grade 👻       |
|                         |                     |                                    |                  |                |                        |                                             | ur Ro        | vert 💌        |
|                         | Quick Filte         | None                               | Show Filte       | r Toggle Group | View                   |                                             | 🜻 Do         | wngrade       |
|                         | CEGICIC T INCO      |                                    | site in the      | n reggio areap |                        |                                             | 1 Ap         | ply Hotfix 🕞  |
|                         |                     |                                    |                  |                |                        | â 🖛 🗖 🗖 🖉                                   | • 🖶 🍇 cs     | V Import      |
|                         | Upload St           | atus                               |                  |                |                        |                                             | × cs         | V Job Manager |
|                         |                     |                                    | 0                | 2011           |                        |                                             |              |               |
|                         | int int             | foblox localdomain                 | Grid Master      | Bunning        | 80.2-346711            | Distribution/Opgrade Status Homx Status Tin | A Sk         |               |
|                         |                     | ember-dns-lixswyocanea.localdomain | Default          | Bunning        | 8.0.2-346711           |                                             |              |               |
|                         |                     |                                    |                  |                |                        |                                             |              | Converter     |
|                         |                     |                                    |                  |                |                        |                                             |              |               |
|                         |                     |                                    |                  |                |                        |                                             |              |               |
|                         |                     |                                    |                  |                |                        |                                             |              |               |
|                         |                     |                                    |                  |                |                        |                                             |              |               |
|                         |                     |                                    |                  |                |                        |                                             |              |               |
|                         |                     |                                    |                  |                |                        |                                             |              |               |
|                         |                     |                                    |                  |                |                        |                                             |              |               |
|                         |                     |                                    |                  |                |                        |                                             |              |               |
|                         |                     |                                    |                  |                |                        |                                             |              |               |
|                         |                     |                                    |                  |                |                        |                                             |              |               |
|                         |                     |                                    |                  |                |                        |                                             |              |               |
|                         |                     |                                    |                  |                |                        |                                             |              |               |
|                         |                     |                                    |                  |                |                        |                                             |              |               |

Go to Data Management  $\rightarrow$  DNS  $\rightarrow$  Name Server Groups.

| Dashboards   | Data Management    | Smart Folders C      |
|--------------|--------------------|----------------------|
| IPAM DHCP    | DNS File Distrib   | ution                |
| Zones Mem    | bers Name Server C | Groups Shared Record |
|              |                    |                      |
| Quick Filter | lone ᅌ             | Off Filter On        |
| Go to        |                    | Go                   |
| 📄 Name 🔺     | Туре               | Comment              |
| default      | Authoritative      |                      |

Select the default NS Group and click Edit from Toolbar.

Verify that the newly created member-lan is now part of the NS Group.

| default (Name Serve      | r Group Editor)     |                    |                |              |                |         |
|--------------------------|---------------------|--------------------|----------------|--------------|----------------|---------|
|                          | Basic               |                    |                |              |                |         |
| General                  | Name*               | default            |                |              |                |         |
| Extensible<br>Attributes | Name Servers        |                    |                | ID A H       | <b>•</b> •   E | 0       |
|                          | Name 🔺              |                    | IPv4 Address   | IPv6 Address | Туре           | Stealth |
|                          | infoblox.localdomai | n                  | 192.168.153.43 |              | Grid Primary   | No      |
|                          | member-dns-ljxswy   | ocanea.localdomain | 192.168.153.44 |              | Grid Secondary | No      |
|                          |                     |                    |                |              |                |         |
|                          |                     |                    |                |              |                |         |
|                          |                     |                    |                |              |                |         |
|                          |                     |                    |                |              |                |         |

This concludes our guide, which shows how to create OpenStack on a single server and how to automatically instantiate members using yaml scripts and heat resources.

# Troubleshooting

## Editing files using the VI command does not work as expected

Cause: Your installation may use a different version of vi which has a different behavior.

Solution: An alternative editor, such as vim, can be used. To install vim in Ubuntu, run the following command:

# sudo apt-get install vim

## Environment variables have been set by MySQL does not appear to be using them

**Cause**: The file **/etc/mysql/my.cnf** (may be located in different locations depending on your build) contains default environment variables which may be conflicting with the ones you are setting.

**Solution**: Review the my.cnf file for any settings which may be creating a conflict.

## Seeing the following error when running the command keystone-manage db\_sync:

CRITICAL keystone [-] NoSuchModuleError: Can't load plugin: sqlalchemy.dialects:mysql.pymsql

Cause: Required packages are not installed

Solution: Run the following commands to install additional packages:

sudo pip install rfc3986

sudo pip install positional

## The command "apt-get install -y python-openstackclient" fails.

The following error is displayed: IOError: [Errno 13] Permission denied: '/var/log/keystone/keystone-manage.log'

In keystone-manage.log, you may see the following error:

2017-03-15 14:57:52.058 14066 CRITICAL keystone [-] DBConnectionError: (pymysql.err.OperationalError) (2003, 'Can\'t connect to MySQL server on \'controller\' ((1045, u"Access denied for user \'keystone\'@\'controller\' (using password: YES)"))')

Cause: There may be an error in the /etc/keystone/keystone.conf file.

**Solution**: Verify that the configuration is set correctly. In keystone.conf, the connection line includes the user name and password that is used for the connection. If there is a typo or other error with these credentials, that can cause this type of failure.

#### Example: connection = mysql+pymysql://keystone:keystone\_dbpass@controller/keystone

In the above example, "keystone" is the user name and if this is set incorrectly, will be displayed in the error output. "keystone\_dbpass" is the password used for the connection. If this is set incorrectly, you will also encounter this error but no specific message will be provided to indicate this.

## The command keystone-manage db\_sync fails with the following error:

2017-03-20 11:44:45.589 3673 ERROR keystone NoSuchModuleError: Can't load plugin: sqlalchemy.dialects:mysql.pymsql

Cause: There may be an error in /etc/keystone/keystone.conf.

**Solution**: Verify that the connection string in keystone.conf is set correctly. Example:

connection = mysql+pymysql://keystone:keystone\_dbpass@controller/keystone

If mysql+pymysql is not set correctly, you will see this error. A common typo is to omit one of the 'y's in pymysql.

## The command service apache2 restart fails with the following error:

\* Restarting web server apache2

[Mon Mar 20 12:05:53.723559 2017] [core:error] [pid 4177:tid 140483295143808] (EAI 2)Name or service not known: AH00547: Could not resolve host name \*.5000 -- ignoring!

Cause: There may be an error in the Apache configuration file (/etc/apache2/apache2.conf).

**Solution**: Review the configurations set in apache2.conf. In the error message displayed above, the cause was a dot being used in place of the required semi-colon for the line **<VirtualHost \*:5000>**.

## The command "su -s /bin/sh -c "glance-manage db\_sync" glance" fails with the error:

2017-03-20 14:27:39.378 9941 WARNING oslo\_db.sqlalchemy.engines [-] SQL connection failed. 1 attempts left. 2017-03-20 14:27:49.389 9941 CRITICAL glance [-] DBConnectionError: (pymysql.err.OperationalError) (2003, 'Can\'t connect to MySQL server on \'controller\' ((1045, u"Access denied for user \'glance\'@\'controller\' (using password: YES)"))'

Cause: There was an error when granting privileges for the glance user to the glance database in MySQL

**Solution**: Run the **GRANT ALL PRIVILEGES ON glance** commands again, verifying that everything is entered correctly before executing them. Example:

GRANT ALL PRIVILEGES ON glance.\* TO 'glance'@'localhost' IDENTIFIED BY 'Infoblox\_1'; GRANT ALL PRIVILEGES ON glance.\* TO 'glance'@'%' IDENTIFIED BY 'Infoblox\_1';

In the above examples, Infoblox\_1 is the password that the glance user will be using. Be sure that this is set correctly, and that no quotation marks (single quotes) are missing. The password for the glance user is set when this user is created. As a reference, the command provided previously for creating this user was:

### openstack user create --domain default --password-prompt glance

## The command nova image-list fails with the following errors:

2017-03-20 16:09:18.985 15151 ERROR nova.api.openstack.extensions DBConnectionError: (pymysql.err.OperationalError) (2003, 'Can\'t connect to MySQL server on \'10.60.160.130\' ((1045, u"Access denied for user \'nova\'@\'controller\' (using password: YES)"))') 2017-03-20 16:09:18.985 15151 ERROR nova.api.openstack.extensions 2017-03-20 16:09:18.988 15151 INFO nova.api.openstack.extensions 2017-03-20 16:09:18.988 15151 INFO nova.api.openstack.wsgi [req-4ef19906-d008-49dd-950b-21913fa704d9 f75b1ff14195461a951c9c7cef7a6139 efc64fc33cb74b739a56cb30c9a609ae - - -] HTTP exception thrown: Unexpected API Error. Please report this at http://bugs.launchpad.net/nova/ and attach the Nova API log if possible. <class 'oslo\_db.exception.DBConnectionError'> 2017-03-20 16:09:18.989 15151 INFO nova.osapi\_compute.wsgi.server [req-4ef19906-d008-49dd-950b-21913fa704d9 f75b1ff14195461a951c9c7cef7a6139 efc64fc33cb74b739a56cb30c9a609ae - -] 10.60.160.130 "GET /v2/efc64fc33cb74b739a56cb30c9a609ae/os-services HTTP/1.1" status: 500 len: 440 time: 100.1201141

Cause: /etc/glance/glance-registry.conf has not been created or has an error.

Solution. Verify that glance-registry.conf has been created and is configured correctly, including passwords and IP addresses.

## Slow performance/unusable Horizon web UI

**Cause**: In some environments, the Horizon web UI may report numerous errors when loading certain pages, such as System  $\rightarrow$  Instances, slow to respond or even completely unusable. One frequent cause of this is due to the large number of connections to the database that are required for some operations to complete and which may exceed the maximum number of connections allowed to the database.

Solution: With a mysql database, you will want to complete the following steps to temporarily resolve this issue:

- 1. Open a terminal window or command prompt on your computer which has access to the MySQL server (such as your controller/Ubuntu server).
- 2. Login to your MySQL server: mysql -u root -p
- 3. Verify the current connections limit: show variables like "max\_connections";

MariaDB [(none)]> show variables like "max\_connections"; +-----+ | Variable\_name | Value | +-----+ | max\_connections | 200 | +-----+ 1 row in set (0.00 sec)

4. Increase the connection limit to a suitable number: set global max\_connections = 300;

Note: This change will take effect immediately but is temporary and will be lost the next time MySQL is restarted. Memory usage may also increase and care should be used to verify that you do not exceed the amount of available memory on your server. It may also take time for any existing connections to be processed or expire. Refer to the MySQL documentation for steps to make this change permanent if desired. This may involve updating a configuration file such as **/etc/my.cnf** (depending on your operating system and database version).